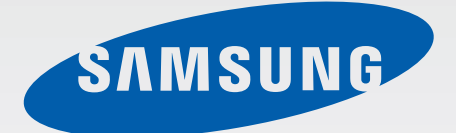

# SM-T560

# Manual do utilizador

Portuguese. 09/2015. Rev.1.0

www.samsung.com

# Índice

## Ler primeiro

#### Começar

- 6 Conteúdo da embalagem
- 7 Descrição do dispositivo
- 9 Carregar a bateria
- 11 Utilizar um cartão de memória
- 13 Ligar e desligar o dispositivo
- 13 Bloquear e desbloquear o ecrã

## Básico

- 14 Utilizar o ecrã táctil
- 17 Ecrã principal
- 21 Notificações e painéis de definições rápidas
- 23 Abrir aplicações
- 23 Instalar e desinstalar aplicações
- 25 Introduzir texto
- 26 Captura de ecrã
- 27 Os Meus Ficheiros
- 28 Funcionalidade de economia de energia

## Conectividade de rede

29 Wi-Fi

# Funcionalidades de movimento e utilidade

30 Multi janela

### Personalizar

- 33 Gerir o Ecrã principal e o Ecrã de aplicações
- 35 Configurar o fundo e tons de toque
- 36 Alterar o método de bloqueio de ecrã
- 37 Utilizadores múltiplos
- 39 Configurar contas

## Contactos

- 40 Adicionar contactos
- 40 Importar e exportar contactos
- 41 Procurar contactos

### Câmara

- 42 Fotografia básica
- 43 Modos de fotografia
- 44 Definições da câmara

## Galeria

46 Visualizar o conteúdo do dispositivo

## Aplicações úteis e funcionalidades

- 47 S Planner
- 48 E-mail
- 51 Vídeo
- 52 Relógio
- 54 Calculadora
- 54 Memorando
- 55 Hancom Office Viewer
- 55 Aplicações Google

# Ligar a outros dispositivos

- 58 Bluetooth
- 60 Wi-Fi Direct
- 62 Impressão móvel

## Dispositivo e gestor de dados

- 63 Transferir dados do seu dispositivo anterior
- 64 Utilizar o dispositivo como um disco amovível para transferência de dados
- 65 Actualizar o dispositivo
- 66 Cópia de segurança e reposição de dados
- 66 Realizar um restauro de dados

# Definições

- 67 Acerca das Definições
- 67 LIGAÇÕES
- 69 DISPOSITIVO
- 71 PESSOAL
- 73 SISTEMA

### Anexos

- 78 Resolução de problemas
- 83 Retirar a bateria

# Ler primeiro

Leia atentamente o presente manual antes de utilizar o dispositivo para assegurar uma utilização segura e correcta.

- · As descrições baseiam-se nas definições padrão do dispositivo.
- Dependendo da região, operadora ou software do dispositivo algum do conteúdo pode diferir.
- Conteúdo (conteúdo de alta qualidade) que requeira muita utilização da CPU e da RAM irá afectar o desempenho geral do dispositivo. Aplicações relacionadas com o conteúdo poderão não funcionar correctamente dependendo das especificações do dispositivo e do ambiente em que está a ser usado.
- A Samsung não se responsabiliza por problemas de desempenho causados por aplicações de outros fornecedores que não a Samsung.
- A Samsung não se responsabiliza por problemas de desempenho ou incompatibilidades resultantes de configurações de registo editadas ou software de sistema operativo modificado. A tentativa de personalização do sistema operativo pode resultar no mau funcionamento do dispositivo ou das aplicações.
- Software, fontes de som, fundos, imagens e outros conteúdos multimédia fornecidos neste dispositivo são licenciados para uso limitado. A transferência e utilização destes materiais para fins comerciais ou outros fins constituem uma infracção das leis dos direitos de autor. Os utilizadores são inteiramente responsáveis pela utilização ilegal de multimédia.
- As aplicações padrão fornecidas com o dispositivo estão sujeitas a actualizações e podem deixar de ser suportadas sem aviso prévio. No caso de ter dúvidas em relação a alguma aplicação fornecida com o dispositivo, contacte um Centro de Assistência Samsung. Para aplicações instaladas pelo utilizador, contacte a operadora.
- Modificar o sistema operativo do dispositivo ou instalar softwares de origens não oficiais pode resultar no mau funcionamento do dispositivo e corrupção ou perda de dados. Estas acções são uma violação do seu contrato com a Samsung, o que invalidará a garantia.

#### Ícones indicadores

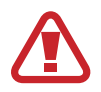

Atenção: situações possíveis de causar ferimentos em si ou noutras pessoas

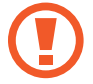

Cuidado: situações possíveis de causar danos no seu dispositivo ou noutro equipamento

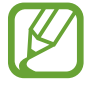

Nota: notas, dicas de utilização ou informação adicional

# Começar

# Conteúdo da embalagem

Verifique se na embalagem estão todos estes itens:

- Dispositivo
- · Manual de consulta rápida

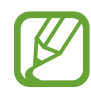

- Os itens fornecidos com o dispositivo e todos os acessórios disponíveis podem diferir dependendo da região ou operadora.
- Os itens fornecidos foram criados apenas para o seu dispositivo, pelo que poderão ser incompatíveis com outros dispositivos.
- A aparência e especificações podem ser alteradas sem qualquer aviso prévio.
- Poderá adquirir acessórios adicionais para o seu dispositivo num distribuidor oficial Samsung. Certifique-se de que são compatíveis com o dispositivo antes de os adquirir.
- Utilize apenas acessórios recomendados pela Samsung. O mau funcionamento causado pelo uso de acessórios não aprovados não é coberto pelo serviço de garantia.
- A disponibilidade de todos os acessórios está dependente, exclusivamente, das empresas fabricantes. Para obter mais informações sobre os acessórios disponíveis, consulte o sítio da web da Samsung.

```
Começar
```

# Descrição do dispositivo

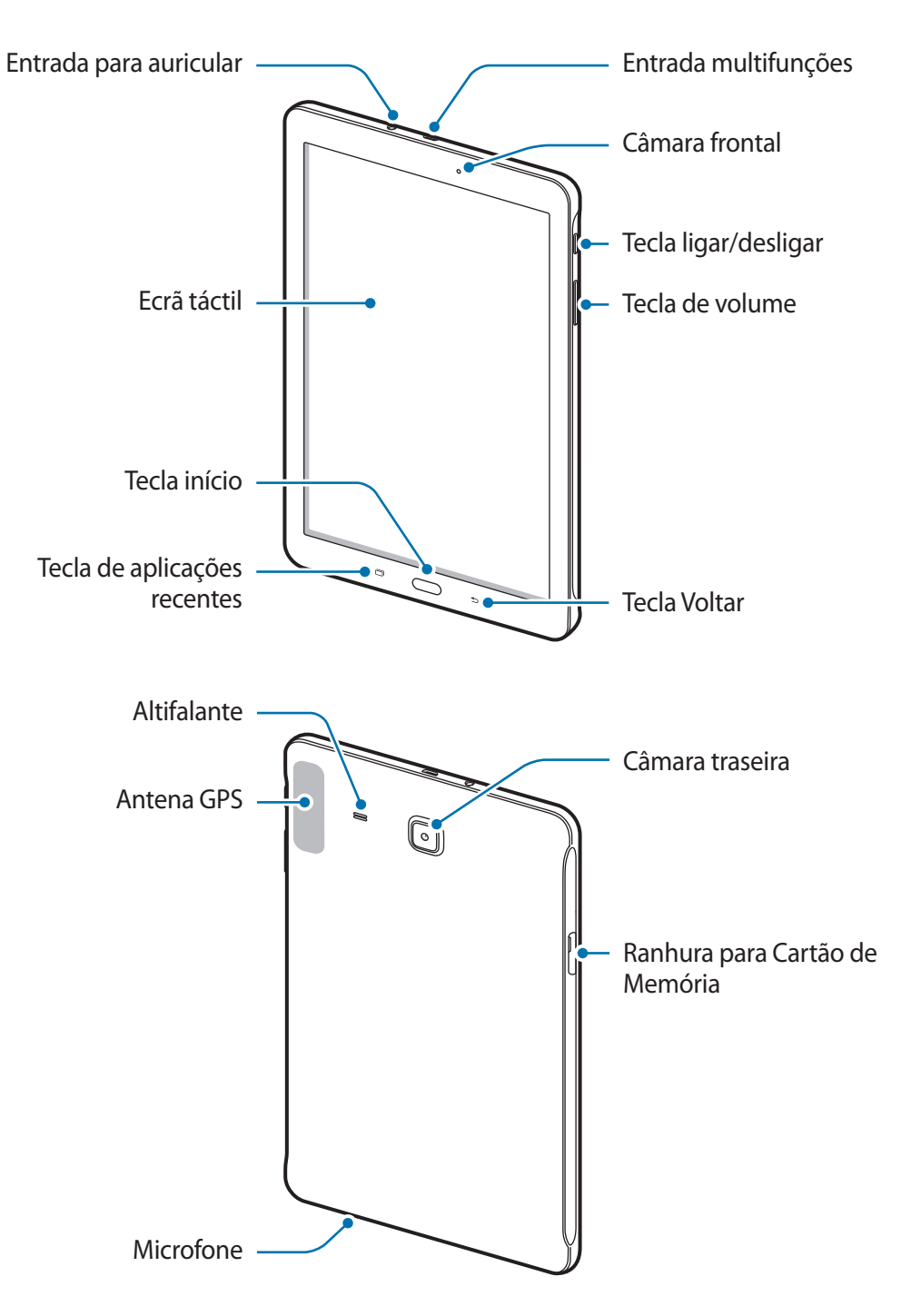

- Não cubra a área da antena com as suas mãos ou outros objectos. Isto pode causar problemas de conectividade ou esgotar a bateria.
  - Recomenda-se a utilização de um protector de ecrã aprovado pela Samsung.
     Protectores de ecrã não aprovados pela podem causar o mau funcionamento dos sensores.
  - Não deixe água entrar em contacto com o ecrã táctil. O ecrã táctil poderá não funcionar correctamente em condições de muita humidade ou em contacto com água.

#### Tecla

| Tecla |                        | Função                                                                                                    |
|-------|------------------------|----------------------------------------------------------------------------------------------------|
|       | Ligar/desligar         | <ul> <li>Prima sem soltar para ligar ou desligar o dispositivo.</li> <li>Prima para ligar ou bloquear o ecrã.</li> </ul> |
| ð     | Aplicações<br>recentes | <ul> <li>Toque para abrir a lista de aplicações recentes.</li> </ul>                                                     |
|       |                        | <ul> <li>Toque sem soltar para aceder a opções adicionais do ecrã<br/>actual.</li> </ul>                                 |
|       | Início                 | <ul> <li>Prima para ligar o ecrã enquanto o ecrã estiver bloqueado.</li> </ul>                                           |
|       |                        | Prima para voltar para o ecrã Principal.                                                                                 |
|       |                        | • Prima sem soltar para iniciar o <b>Google</b> .                                                                        |
| 5     | Voltar                 | Toque para voltar para o ecrã anterior.                                                                                  |
|       | Volume                 | Prima para ajustar o volume do dispositivo.                                                                              |

# Carregar a bateria

Utilize o carregador para carregar a bateria antes de utilizar o dispositivo pela primeira vez. Também pode utilizar um computador para carregar a bateria através do cabo USB.

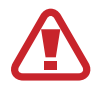

Utilize apenas carregadores, baterias e cabos aprovados pela Samsung. Carregadores ou cabos não recomendados podem fazer com que a bateria expluda ou danificar o dispositivo.

- Quando a bateria estiver fraca, surge o ícone de bateria vazia.
- Se a bateria estiver totalmente descarregada, não é possível ligar imediatamente o dispositivo quando o ligar ao carregador. Deixe a bateria recarregar alguns minutos antes de ligar o dispositivo.
- Se utilizar várias aplicações em simultâneo, aplicações de rede ou aplicações que requeiram uma ligação a outro dispositivo, a bateria esgotar-se-á rapidamente. Para evitar que se desligue da rede ou que o dispositivo se desligue durante a transferência de dados, utilize estas aplicações sempre depois de carregar totalmente a bateria.
- 1 Ligue o cabo USB no adaptador de alimentação USB e ligue a parte mais pequena do cabo USB na entrada multifunções.

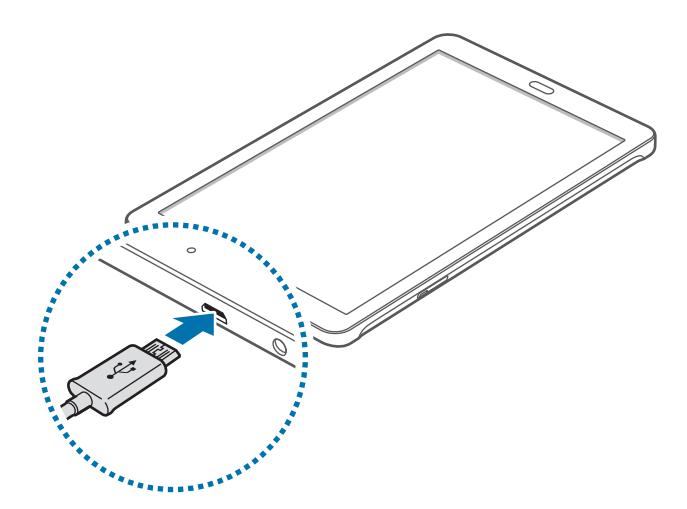

A ligação incorrecta do carregador pode causar danos graves no dispositivo. Todos os danos causados por utilização incorrecta não estão cobertos pela garantia.

- 2 Ligue o adaptador de alimentação USB na tomada eléctrica.
- Pode utilizar o dispositivo enquanto este estiver a ser carregado, no entanto, poderá demorar mais tempo para carregar a bateria.
- É possível que o ecrã táctil não funcione caso a alimentação recebida pelo dispositivo durante o carregamento seja instável. Se isto acontecer, desligue o carregador do dispositivo.
- É possível que o dispositivo aqueça durante o carregamento. Esta situação é normal e não deverá afectar a vida útil do dispositivo nem o seu desempenho. Caso a bateria aqueça mais do que o normal, o carregador poderá deixar de carregar.
- Caso o dispositivo não esteja a carregar adequadamente, leve o carregador e o dispositivo a um Centro de Assistência Samsung.

**3** Depois de o carregamento estar concluído, desligue o dispositivo do carregador. Em primeiro lugar, desligue o carregador do dispositivo e só depois da tomada eléctrica.

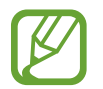

Para economizar energia, desligue o carregador da tomada quando não estiver em uso. O carregador não possui um interruptor para ligar/desligar, pelo que deve desligá-lo da tomada eléctrica quando não estiver em uso, de maneira a poupar energia. O carregador deve ficar próximo da tomada eléctrica e com fácil acesso quando está a carregar.

#### Reduzir o consumo da bateria

O seu dispositivo dispõe de opções que o ajudam a economizar a energia da bateria. Ao personalizar estas opções e desactivando funções em segundo plano, poderá utilizar o seu dispositivo por mais tempo entre carregamentos:

- Quando não estiver a utilizar o dispositivo, altere para o modo de suspensão, premindo a Tecla ligar/desligar.
- · Feche todas as aplicações desnecessárias utilizando o gestor de tarefas.
- · Desactive a funcionalidade Bluetooth.
- · Desactive a funcionalidade Wi-Fi.
- · Desactive a sincronização automática das aplicações.
- Reduza a duração da luz de fundo.
- Diminua o brilho do ecrã.

# Utilizar um cartão de memória

## Colocar um cartão de memória

O seu dispositivo é compatível com cartões de memória com capacidade máxima de 128 GB. Dependendo do fabricante e do tipo de cartão de memória, alguns cartões podem não ser compatíveis com o seu dispositivo.

- Alguns cartões de memória poderão não ser totalmente compatíveis com o dispositivo. Utilizar um cartão incompatível poderá danificar o dispositivo ou o cartão de memória ou pode corromper os dados armazenados no cartão.
  - · Insira o cartão de memória virado para cima.
- O dispositivo suporta apenas cartões de memória com a estrutura de ficheiros do tipo FAT e exFAT. Caso insira um cartão formatado de outra forma, o dispositivo pede que volte a formatar o cartão de memória.
  - Guardar e apagar frequentemente dados reduz o tempo de vida do cartão de memória.
  - Ao inserir um cartão de memória no dispositivo, o directório de ficheiros do cartão de memória surge na pasta Os Meus Ficheiros → Cartão SD.
- Abra a tampa da ranhura para Cartão de Memória.
- 2 Insira um cartão de memória com os contactos dourados virados para baixo.

- 3 Empurre o cartão de memória na ranhura até que ele se prenda no lugar.
- 4 Feche a tampa da ranhura para Cartão de Memória.

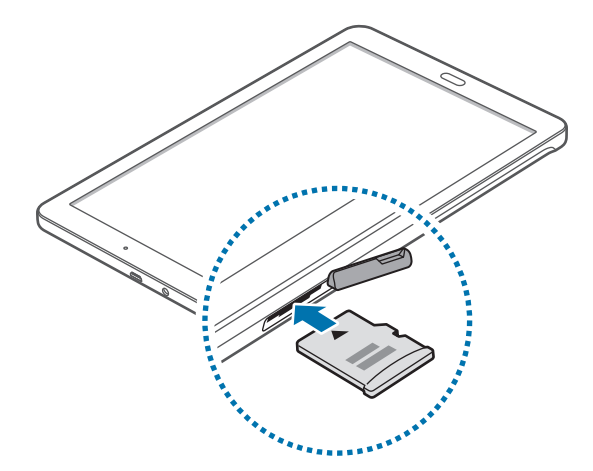

### Remover o cartão de memória

Antes de remover o cartão de memória, primeiro desactive-o para remoção segura. No Ecrã principal, toque em  $\blacksquare \rightarrow Definições \rightarrow Memória \rightarrow Desmontar o cartão SD$ .

- Abra a tampa da ranhura para Cartão de Memória.
- 2 Empurre o cartão de memória até que se desprenda do dispositivo e então retire-o.
- **3** Feche a tampa da ranhura para Cartão de Memória.
  - Não remova o cartão de memória se o dispositivo estiver a transferir ou a aceder a informação. Ao fazê-lo poderá causar a perda de dados ou a sua corrupção ou danificar o cartão de memória ou o dispositivo. A Samsung não é responsável pelas perdas resultantes da utilização inadequada de cartões de memória danificados, incluindo a perda de dados.

## Formatar o cartão de memória

Um cartão de memória formatado num computador pode não ser compatível com o dispositivo. Formate o cartão de memória no dispositivo.

No Ecrã principal, toque em  $\longrightarrow$  **Definições**  $\rightarrow$  **Memória**  $\rightarrow$  **Formatar o cartão SD**  $\rightarrow$  **Formatar o cartão SD**  $\rightarrow$  **Apagar tudo**.

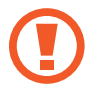

Antes de formatar o cartão de memória, lembre-se que deve efectuar uma cópia de segurança de todos os dados importantes armazenados no seu dispositivo. A garantia do fabricante não cobre a perda de dados resultantes das acções do utilizador.

# Ligar e desligar o dispositivo

Prima sem soltar a Tecla ligar/desligar por alguns segundos para ligar o dispositivo.

Quando ligar o dispositivo pela primeira vez ou depois de fazer um reinício de dados, siga as instruções no ecrã para configurar o seu dispositivo.

Para desligar o dispositivo, prima sem soltar a Tecla ligar/desligar e toque em Desligar.

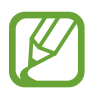

Respeite todos os avisos e informações dadas por pessoal autorizado quando se encontrar em áreas onde o uso de dispositivos sem fios é restrito, tal como aviões e hospitais.

# Bloquear e desbloquear o ecrã

Premir a Tecla ligar/desligar desliga o ecrã e bloqueia-o. Além disso, o ecrã desliga-se e bloqueia automaticamente se o dispositivo não for utilizado por um período de tempo específico.

Para desbloquear o ecrã, prima a Tecla ligar/desligar ou a Tecla início e gire o seu dedo em qualquer direcção dentro da área de desbloqueio do ecrã.

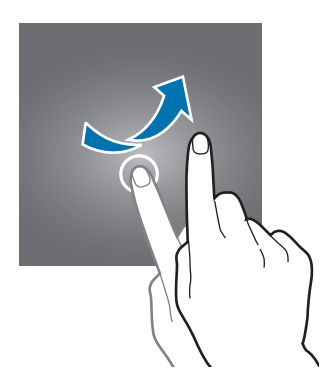

Pode alterar o código de desbloqueio para desbloquear o ecrã. Consulte Alterar o método de bloqueio de ecrã para mais informação.

# Básico

# Utilizar o ecrã táctil

- Não permita que o ecrã táctil estabeleça contacto com outros dispositivos electrónicos. Descargas electrostáticas poderão causar mau funcionamento do ecrã táctil.
  - Para evitar danificar o ecrã táctil, não toque no ecrã com nenhum objecto afiado, nem exerça demasiada pressão com os seus dedos.
- O dispositivo poderá não reconhecer as introduções de toque muito perto das margens do ecrã, pois estão fora da área de introdução de toque.
- Deixar o ecrã táctil inactivo por longos períodos de tempo pode criar sobreposição de imagens (queimadura do ecrã) ou imagens fantasma. Desligue o ecrã táctil quando não estiver a usar o dispositivo.
- Recomenda-se que utilize os seus dedos para tocar no ecrã táctil.

#### Tocar

Para abrir uma aplicação, para seleccionar um item do menu, para premir um botão no ecrã ou para introduzir um caráter utilizando o teclado no ecrã, toque com um dedo.

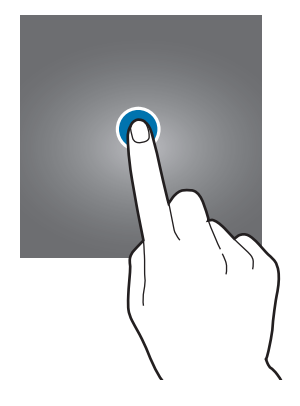

#### Tocar sem soltar

Toque sem soltar num item ou no ecrã por mais de 2 segundos para aceder às opções disponíveis.

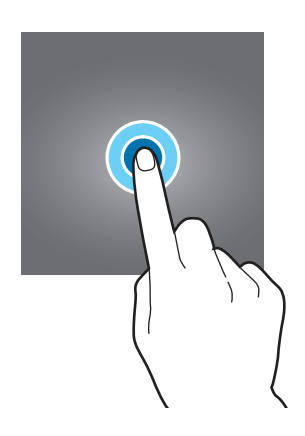

#### Arrastar

Para mover um ícone, toque sem soltar e arraste-o para a posição pretendida.

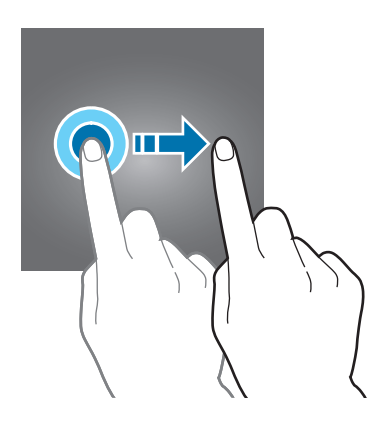

#### Duplo toque

Toque duas vezes numa página web ou imagem para aumentar o zoom. Toque duas vezes novamente para voltar.

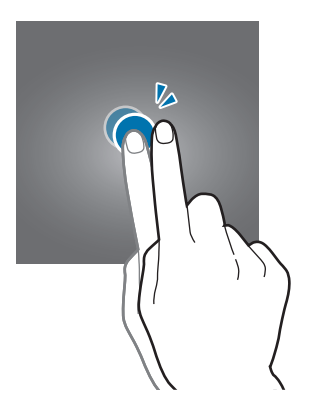

#### Deslizar

Deslize para a esquerda ou direita no Ecrã principal ou no Ecrã de aplicações para ver outro painel. Deslize para cima ou para baixo através de uma página web ou uma lista de itens, tal como os contactos.

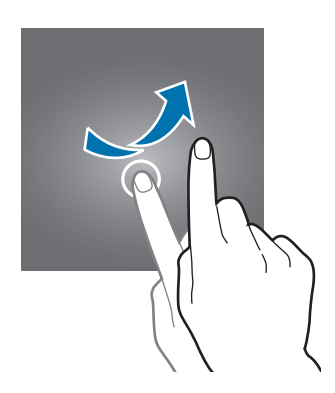

#### Afastar e juntar

Afaste dois dedos numa página web, mapa ou imagem para aumentar uma parte. Belisque para diminuir o zoom.

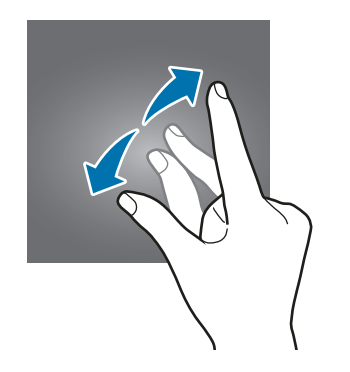

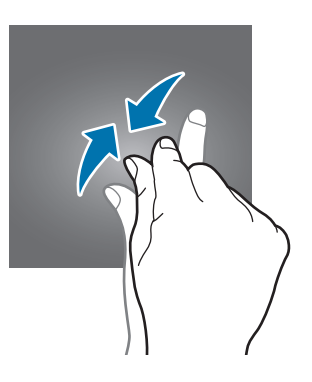

# Ecrã principal

# Ecrã Principal

O ecrã Principal é o ponto de partida para aceder a todas as funções do dispositivo. Exibe widgets e atalhos para aplicações e outros itens. Widgets são pequenas aplicações que iniciam funções de aplicações específicas para fornecer informações e acesso adequado ao seu ecrã Principal.

Para visualizar outros painéis, deslize para a esquerda ou para a direita ou toque em um dos indicadores do ecrã na parte inferior do ecrã. Para personalizar o Ecrã principal consulte Gerir o Ecrã principal.

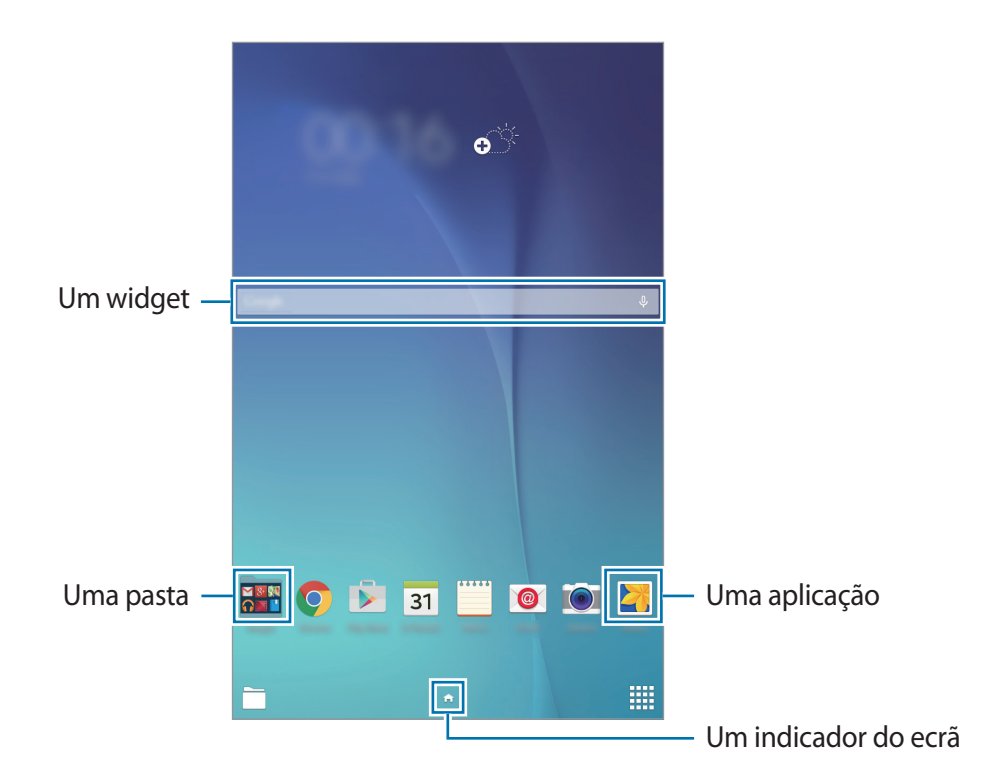

Básico

#### **Opções do ecrã Principal**

No ecrã Principal, toque sem soltar numa área vazia ou junte os seus dedos para aceder às opções disponíveis.

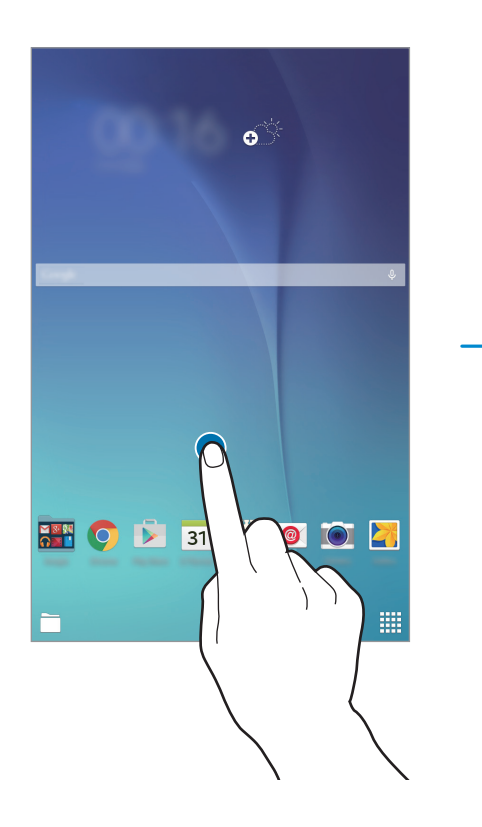

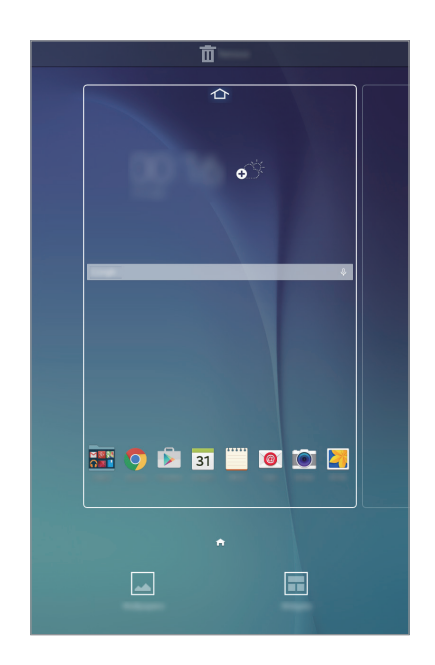

## Ecrã de Aplicações

O ecrã de Aplicações mostra ícones de todas as aplicações, incluindo as novas aplicações instaladas.

No Ecrã principal, toque em para abrir o Ecrã de aplicações. Para visualizar outros painéis, deslize para a esquerda ou para a direita ou seleccione um indicador do ecrã na parte inferior do ecrã. Para personalizar o Ecrã de aplicações, consulte Gerir o Ecrã de aplicações.

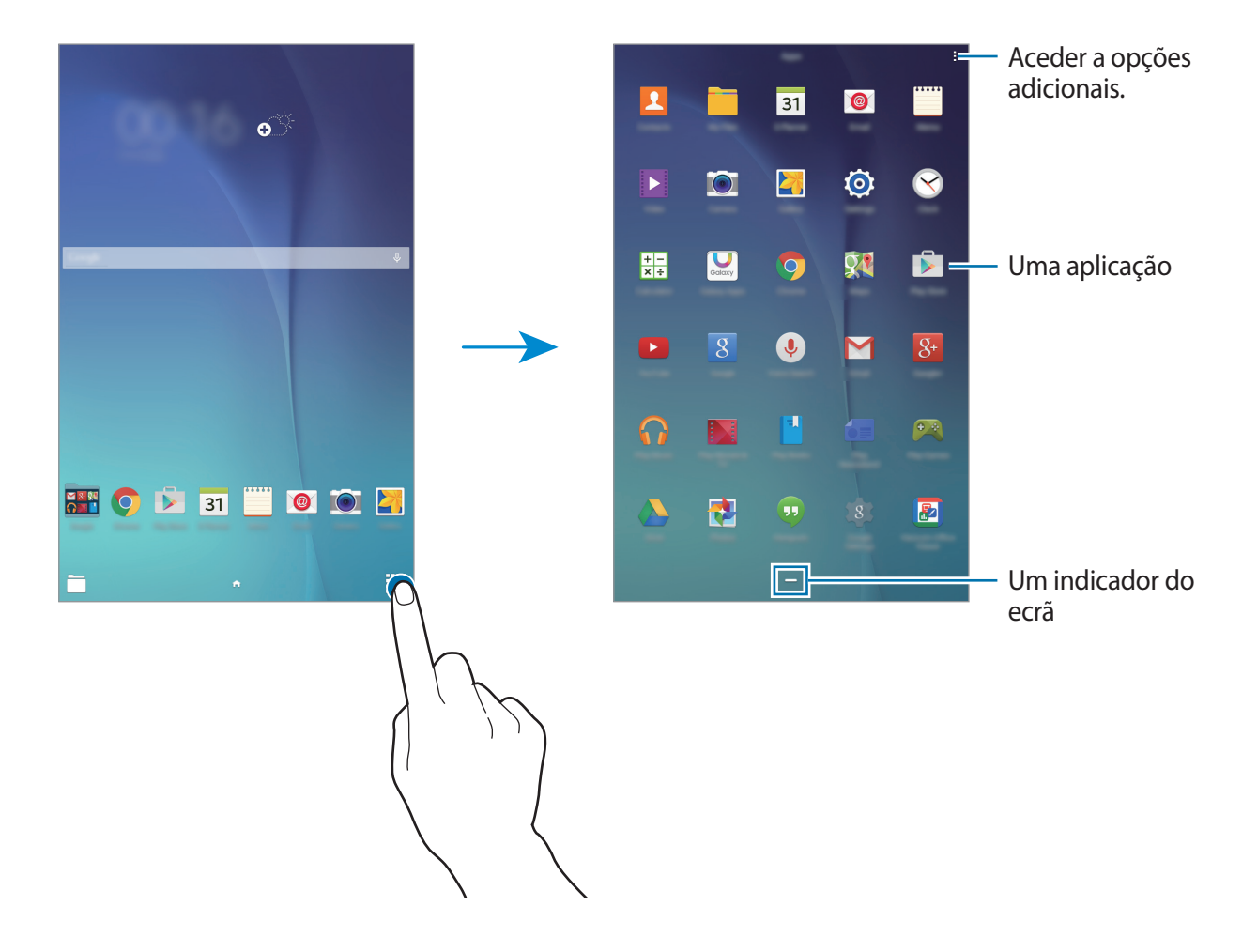

## Ícones indicadores

Surgem na barra de estado ícones indicadores no cimo do ecrã. Os ícones listados na tabela abaixo são os mais comuns.

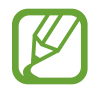

A barra de estado pode não surgir na parte superior do ecrã em algumas aplicações. Para exibir a barra de estado, arraste para baixo desde a parte superior do ecrã.

| Ícone | Significado                             |  |
|-------|-----------------------------------------|--|
| t;i)) | Wi-Fi ligado                            |  |
| *     | Funcionalidade Bluetooth activada       |  |
| Q     | GPS activado                            |  |
| Φ     | Sincronizado com a web                  |  |
| ψ     | Ligado ao computador                    |  |
| Ø     | Alarme activado                         |  |
| ×     | Modo silencioso activado                |  |
| ×     | Modo de voo activado                    |  |
| A     | Ocorreu um erro ou aconselha-se atenção |  |
|       | Nível de carga da bateria               |  |

# Notificações e painéis de definições rápidas

## Utilizar o painel de notificações

Quando recebe novas notificações, tais como mensagens, surgem ícones indicadores na barra de estado. Para ver mais informação sobre os ícones, abra o painel de notificações e veja os detalhes.

Para abrir o painel de notificações, arraste a barra de estado para baixo. Para fechar o painel de notificações, arraste a barra da parte inferior para a parte superior do ecrã.

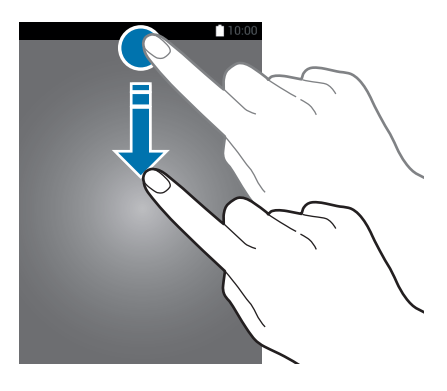

Pode utilizar as funções seguintes no painel de notificações.

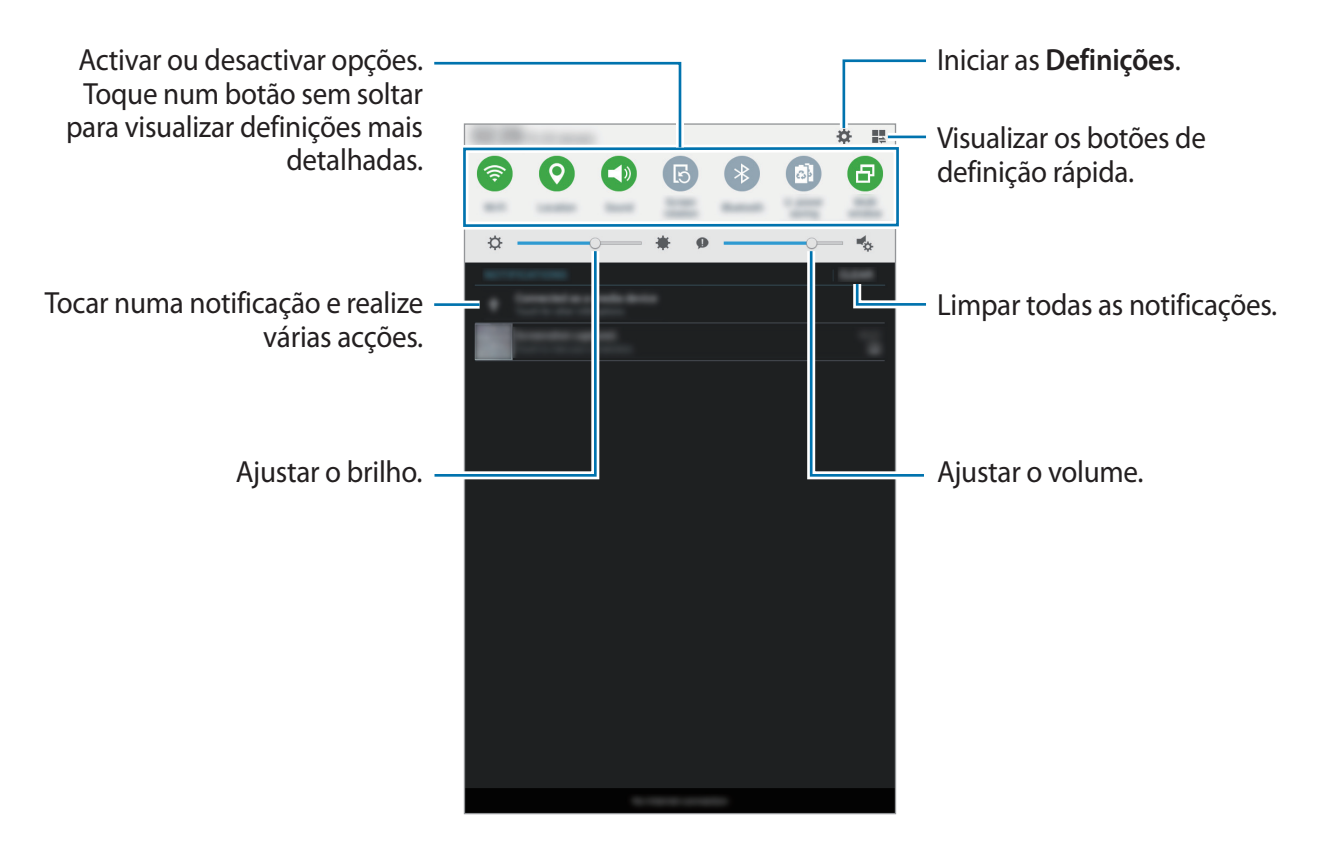

#### Reordenar os botões de definições rápidas

Para reordenar os botões de definições rápidas no painel de notificações, toque em  $\blacksquare \rightarrow \bigstar$ , toque sem soltar num item e arraste o item para outra localização.

## Usar o painel de definições rápidas

Pode activar ou desactivar algumas funcionalidades no painel de notificações. Para activar ou desactivar mais funcionalidades, abra o painel de definições rápidas.

Para abrir o painel de definições rápidas, arraste a barra de estado para baixo com dois dedos. Ou então, toque em 🜉 no painel de notificações. Para fechar o painel de definições rápidas, arraste a barra da parte inferior para a parte superior do ecrã.

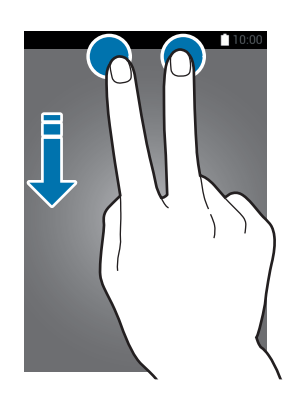

Toque nas opções a seguir para as activar ou desactivar. Pode ver mais definições detalhadas se tocar sem soltar numa das opções.

- Wi-Fi: Consulte Wi-Fi para mais informação.
- GPS: Consulte GPS para mais informação.
- Som / Silenciar: seleccione um modo de som.
- Rotação do ecrã: permitir ou evitar que o interface rode quando rodar o dispositivo.

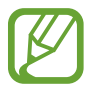

Algumas aplicações não permitem a rotação do ecrã.

- Bluetooth: Consulte Bluetooth para mais informação.
- U. econ. energia: Consulte Modo de ultra-economia de energia para mais informação.
- Multi janela: Consulte Multi janela para mais informação.
- Sincron.: ao ativar esta funcionalidade, o dispositivo sincroniza as aplicações automaticamente, tal como o calendário ou o e-mail.
- Modo de voo: Consulte Modo de voo para mais informação.

# Abrir aplicações

No ecrã Principal ou no ecrã de Aplicações, seleccione um ícone de aplicação para a abrir.

Para abrir a lista de aplicações utilizadas recentemente, toque em 🗂 e seleccione um ícone de uma aplicação para a abrir.

#### Fechar uma aplicação

Toque em 🗇 e arraste o ícone de uma aplicação para cima ou para baixo para a fechar. Para terminar todas as aplicações activas, toque em **Fechar todas**.

# Instalar e desinstalar aplicações

## **Galaxy Apps**

Utilize esta aplicação para adquirir e transferir aplicações.

Toque em Galaxy Apps no ecrã de Aplicações.

Esta aplicação poderá não estar disponível, dependendo da sua região ou operadora.

#### Instalar aplicações

Navegue pelas categorias de aplicações ou toque em **PROCURAR** para procurar uma palavrachave.

Seleccione uma aplicação para visualizar a informação acerca dela. Para transferir aplicações gratuitas, toque em **INSTALAR**. Para adquirir e transferir aplicações que tenham custos, toque no botão que mostra o preço da aplicação.

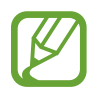

Para alterar as definições de actualização automática, toque em  $\frown \rightarrow$  **Definições**  $\rightarrow$  **Actualizar aplicações automaticamente** e seleccione uma opção.

### **Play Store**

Utilize esta aplicação para adquirir e transferir aplicações.

Toque em Play Store no ecrã de Aplicações.

#### Instalar aplicações

Navegue pelas categorias de aplicações ou toque em **Q** para procurar uma palavra-chave.

Seleccione uma aplicação para visualizar a informação acerca dela. Para transferir aplicações gratuitas, toque em **INSTALAR**. Para adquirir e transferir aplicações que tenham custos, toque no preço e siga as instruções no ecrã.

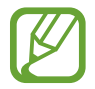

Para alterar as definições de actualização automática, toque em  $\equiv \rightarrow$  **Definições**  $\rightarrow$  **Atualizar automaticamente aplicações** e seleccione uma opção.

# Gerir aplicações

#### Desinstalar ou desactivar aplicações

Para desativar as aplicações predefinidas, abra o Ecrã de aplicações e toque em  $\blacksquare \rightarrow$  **Desinstalar**/ **desactivar aplicações**. Surge nas aplicações que pode desactivar. Seleccione uma aplicação e toque em **OK**.

Para desinstalar aplicações transferidas, abra o Ecrã de aplicações e toque em  $\rightarrow$  Aplicações transferidas  $\rightarrow$   $\rightarrow$  Desinstalar. Ou então, no Ecrã de aplicações, toque em Definições  $\rightarrow$  Gestor de aplicações, seleccione uma aplicação e toque em Desinstalar.

#### Activar aplicações

No Ecrã de aplicações, toque em  $\rightarrow$  **Mostrar apps desact.**, seleccione aplicações e toque em **Concluir**. Ou então, no Ecrã de aplicações, toque em **Definições**  $\rightarrow$  **Gestor de aplicações**, desloque para **DESACTIVADO**, seleccione uma aplicação e toque em **Activar**.

- Ocultar aplicações: oculte as aplicações apenas no Ecrã de aplicações. Pode continuar a utilizar as aplicações ocultas.
- Desactivar aplicações: desactive as aplicações padrão seleccionadas que não podem ser desinstaladas no dispositivo. Não poderá utilizar as aplicações desactivadas.
- Desinstalar aplicações: desinstalar aplicações transferidas.

# Introduzir texto

# Desenho do teclado

Um teclado surge automaticamente quando introduz texto para enviar mensagens, criar memorandos e mais.

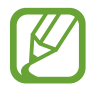

A introdução de texto não é compatível com alguns idiomas. Para introduzir texto, terá de alterar o idioma de introdução para um dos idiomas suportados.

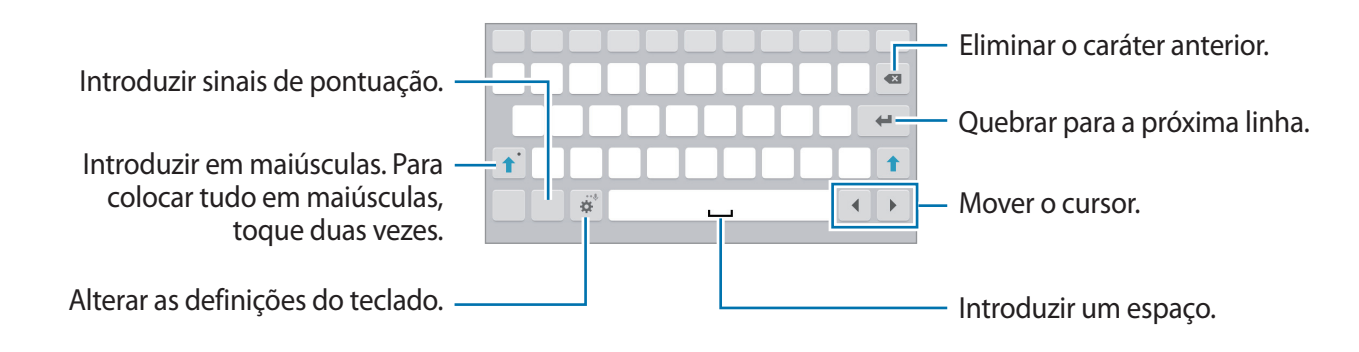

#### Alterar o idioma de escrita

Toque em 🏶 → Seleccionar idiomas de introdução e depois seleccione os idiomas a utilizar. Se seleccionar dois ou mais idiomas, pode alterar entre os idiomas de introdução deslizando a barra de espaço para a esquerda ou direita.

## Utilizar funções adicionais do teclado

Toque sem soltar em 🔅 para utilizar várias funções. Podem surgir outros ícones em vez de 🔅 dependendo da última função a ser utilizada.

• 🔍 : introduzir texto para voz.

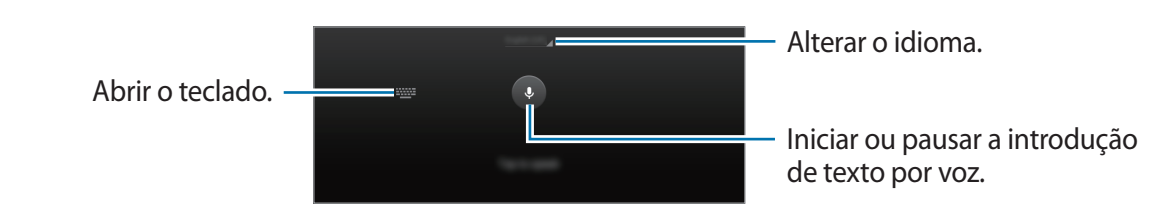

- 🔅 : alterar as definições do teclado.
- 😁 : introduzir ícones emotivos.

• 📖 : alterar o teclado flutuante. Pode mover o teclado para outra localização arrastando a aba.

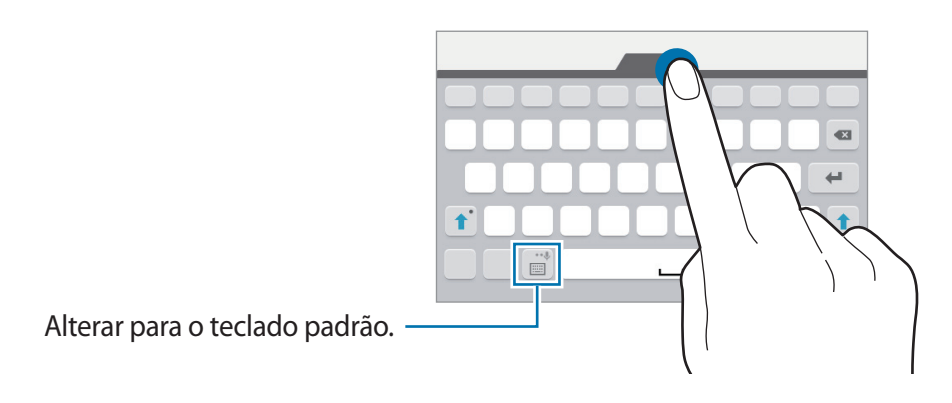

# Copiar e colar

- 1 Toque sem soltar sobre o texto.
- 2 Arraste ou para seleccionar o texto desejado ou toque em Seleccionar tudo para seleccionar todo o texto.
- **3** Toque em **Copiar** ou **Cortar**. O texto seleccionado é copiado para a área de transferência.
- 4 Coloque o cursor no ponto onde pretende que o texto seja inserido e toque em  $\square \rightarrow$ Colar.

# Captura de ecrã

Capture uma imagem do ecrã enquanto utiliza o dispositivo.

Prima sem soltar a Tecla início e a Tecla ligar/desligar ao mesmo tempo. Pode ver as imagens capturadas na **Galeria**. Depois de capturar uma imagem de ecrã, pode editar a imagem e partilhá-la com outras pessoas.

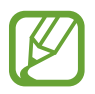

Não é possível efectuar uma captura de ecrã enquanto utiliza algumas aplicações.

# **Os Meus Ficheiros**

Utilize esta aplicação para aceder a vários ficheiros armazenados no dispositivo.

Toque em Os Meus Ficheiros no Ecrã de aplicações. Em alternativa, toque em 🚞 no Ecrã Inícial.

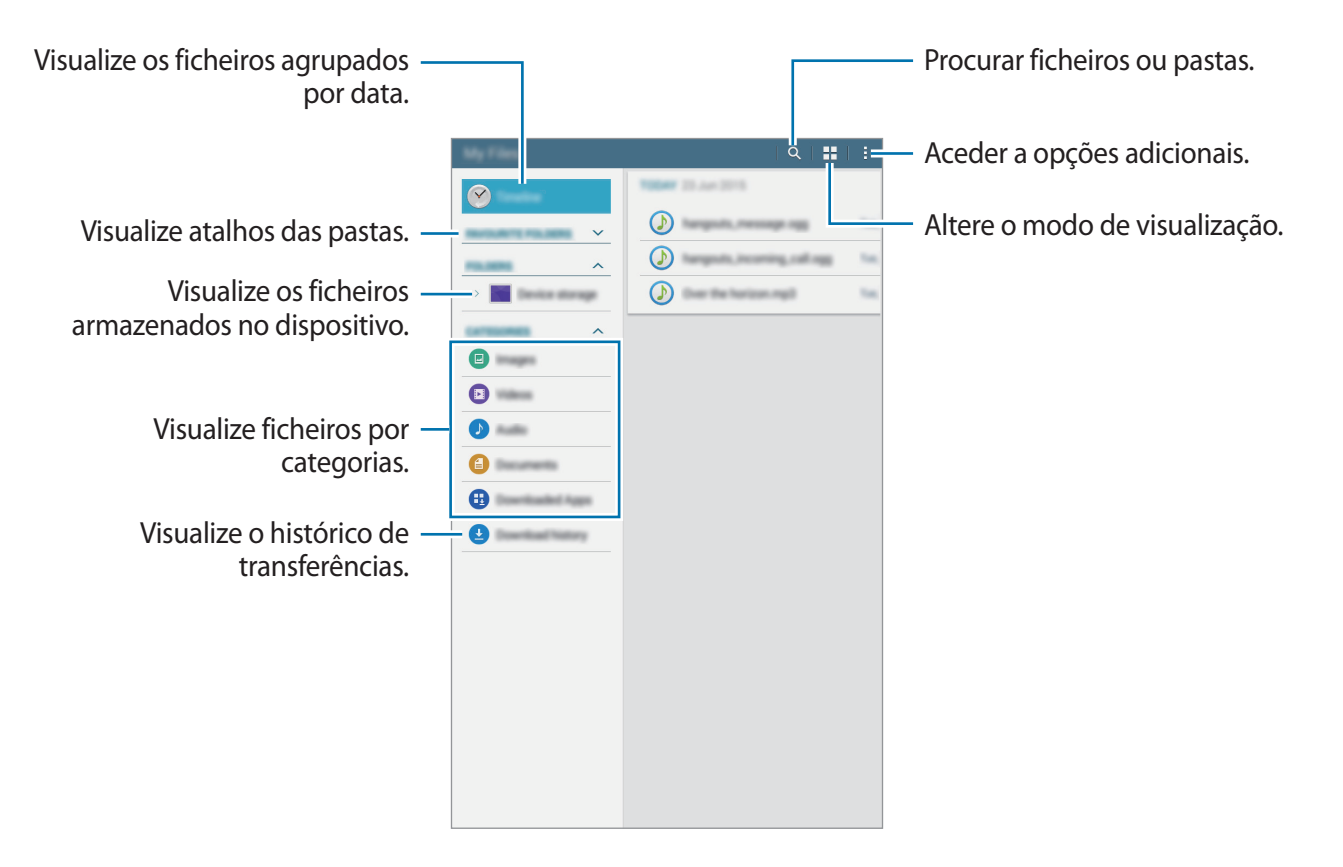

# Funcionalidade de economia de energia

## Modo de ultra-economia de energia

Utilize este modo para aumentar a energia da bateria do dispositivo. No modo de ultra economia de energia, o dispositivo realiza o seguinte:

- Restringe as aplicações disponíveis às essenciais e às seleccionadas.
- Desativa a funcionalidade Bluetooth.

No Ecrã de aplicações, toque em **Definições** → **Modo de ultra-economia de energia** e toque no interruptor para o ativar. Ou, abra o painel de definições rápidas e toque em **U. econ. energia** para o activar.

Para adicionar uma aplicação ao Ecrã principal, toque em 🕀 e seleccione uma aplicação.

Para remover uma aplicação do Ecrã principal, toque em  $\rightarrow$  **Remover**, seleccione uma aplicação com  $\bigcirc$ , e toque em **Concluir**.

Para alterar as definições do modo de ultra economia de energia, tais como a conectividade de rede ou som, toque em  $\rightarrow$  **Definições**.

Para desactivar o modo de ultra economia de energia, toque em  $\blacksquare \rightarrow$  **Desac. Modo ultra-econ.** Energia.

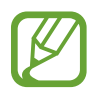

O tempo de utilização restante mostra o tempo restante antes da energia da bateria se esgotar. O tempo de utilização pode variar dependendo das definições do seu dispositivo e das condições de funcionamento.

# Conectividade de rede

# Wi-Fi

Ligue o dispositivo a uma rede Wi-Fi para usar a Internet ou partilhar ficheiros de multimédia com outros dispositivos. Consulte Wi-Fi para opções adicionais.

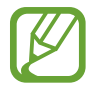

Desligue o Wi-Fi para economizar bateria quando não o estiver a utilizar.

- 1 No Ecrã de aplicações, toque em Definições → Wi-Fi e toque no interruptor de Wi-Fi para o activar.
- 2 Seleccione uma rede da lista de redes Wi-Fi. As redes que requeiram palavra-passe surgem com um ícone de cadeado.
- **3** Toque em Ligar.

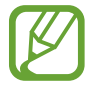

Assim que o dispositivo se ligar a uma rede Wi-Fi, o dispositivo irá voltar a ligar-se a essa rede sempre que ela estiver disponível sem requerer uma palavra-passe. Para evitar que o dispositivo se liga à rede automaticamente, seleccione-a da lista de redes e toque em **Esquecer**.

# Funcionalidades de movimento e utilidade

# Multi janela

## Acerca de Multi Janela

Utilize esta funcionalidade para executar duas aplicações no ecrã ao mesmo tempo. Pode utilizar esta funcionalidade para visualizar e-mails ou utilizar a Internet enquanto reproduz um vídeo em simultâneo.

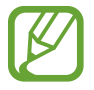

Apenas as aplicações presentes na barra de Multi Janela podem ser executadas.

### Iniciar Multi Janela

- 1 No Ecrã de aplicações, toque em **Definições** → **Multi janela** e toque no interruptor **Multi janela** para o activar. Em alternativa, abra o painel de definições rápidas e toque em **Multi janela** para o activar.
- 2 Arraste o seu dedo da margem direita do ecrã para o meio do ecrã para abrir o tabuleiro Multi Janela. Ou então, toque sem soltar em **5**.

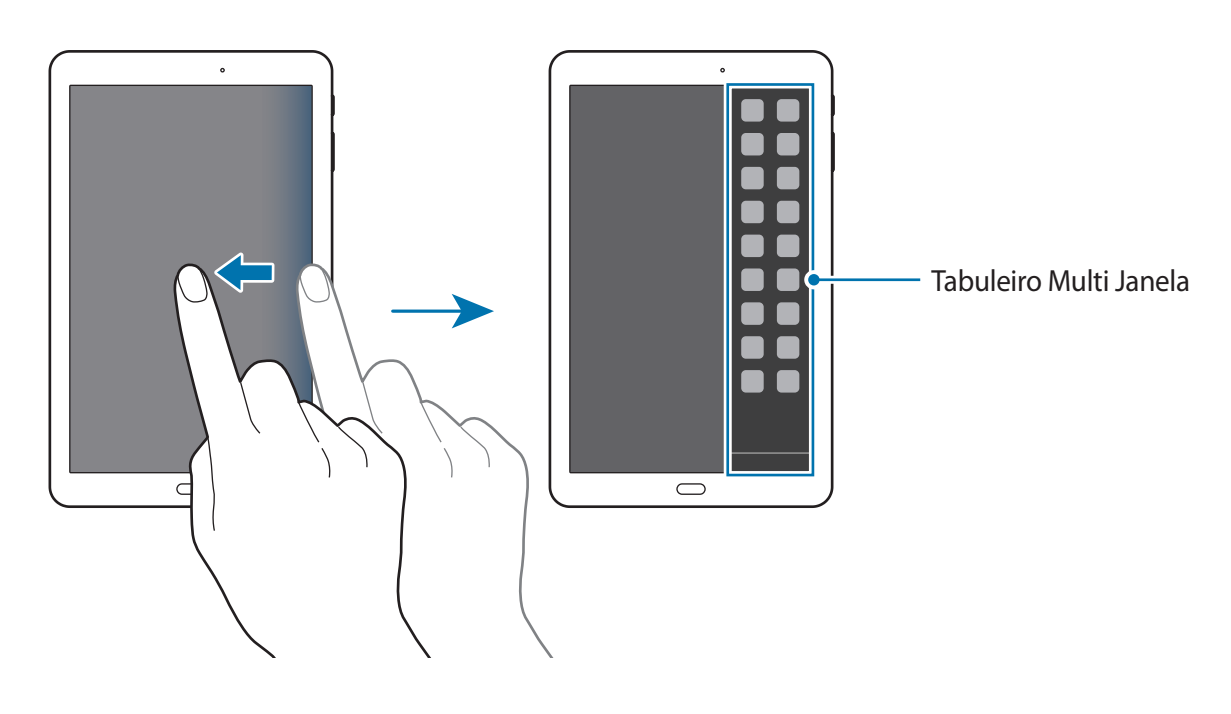

**3** Toque sem soltar no ícone de uma aplicação e arraste-o do tabuleiro para o ecrã. Depois, arraste o ícone de outra aplicação para uma nova localização no ecrã.

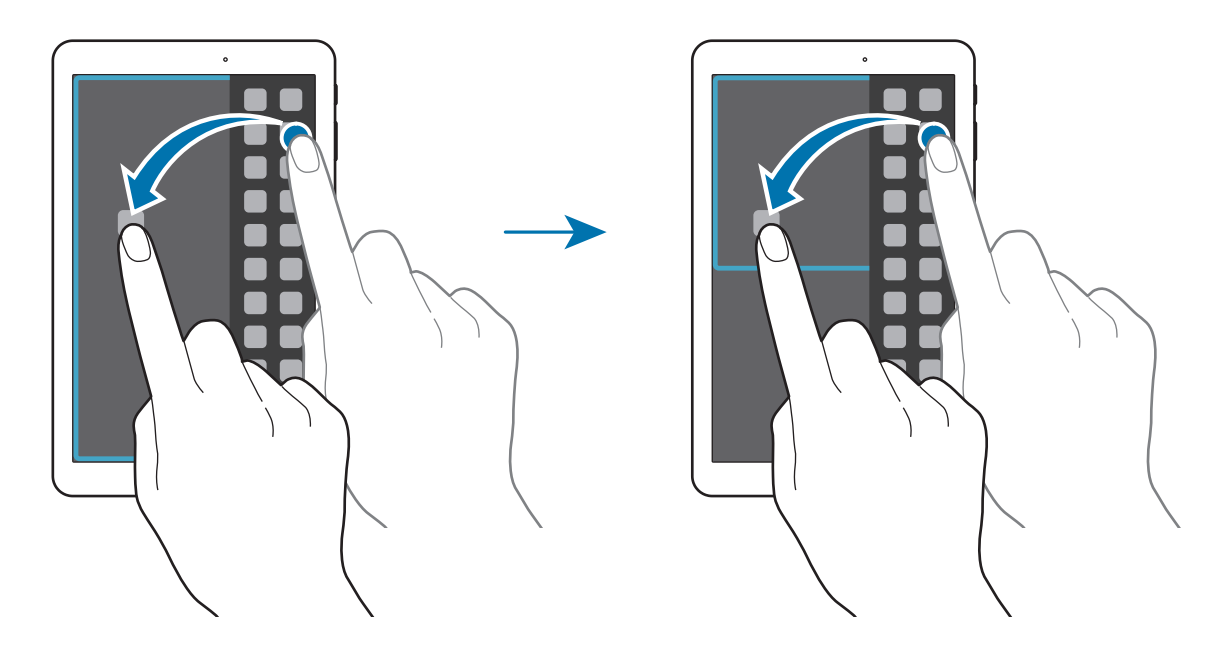

#### Ajustar o tamanho da janela

Arraste o círculo entre as janelas da aplicação para cima ou para baixo para ajustar o tamanho das janelas.

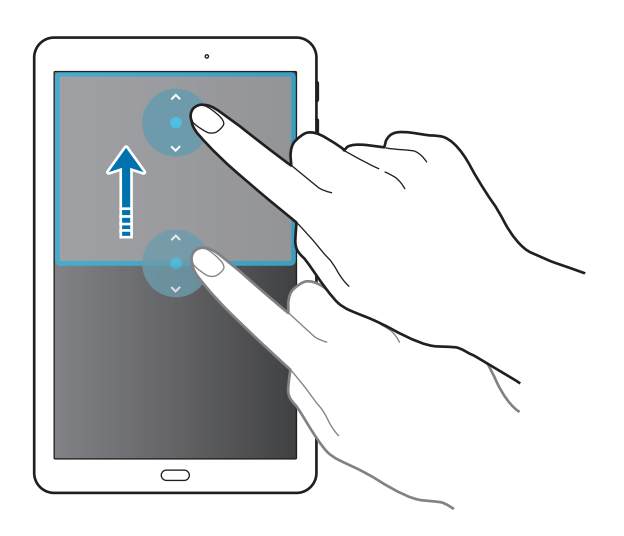

### Utilizar opções Multi Janela

Quando utiliza aplicações Multi Janela, seleccione a janela da aplicação e uma moldura azul irá surgir à sua volta. Toque no círculo entre as janelas de aplicações para aceder às seguintes opções:

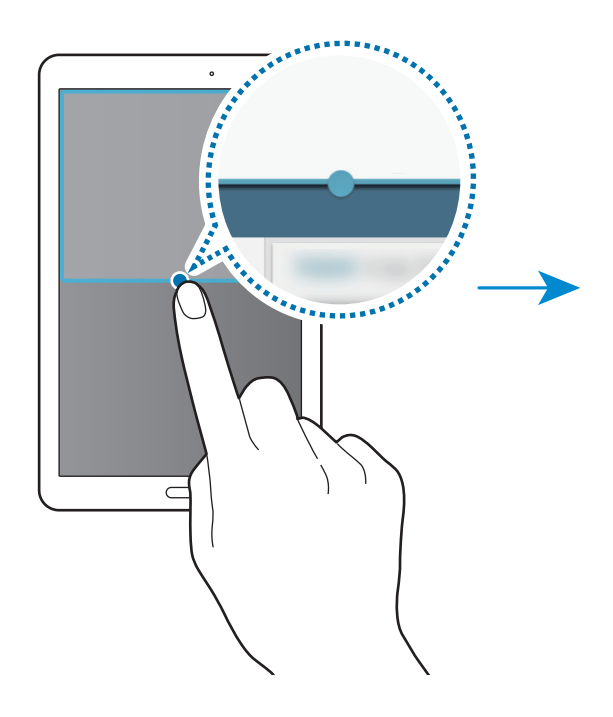

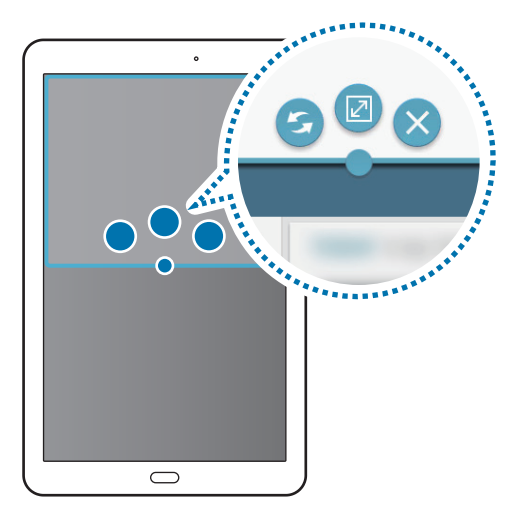

- 🗲 : alterar as localizações entre aplicações de Multi Janela.
- 🗹 : maximizar a janela.
- X : fechar a aplicação.

# Personalizar

# Gerir o Ecrã principal e o Ecrã de aplicações

## Gerir o Ecrã principal

#### **Adicionar itens**

Toque sem soltar numa aplicação do Ecrã de aplicações e arraste-a para o Ecrã principal. Para adicionar widgets, abra o Ecrã principal, toque sem soltar numa área vazia, toque em **Widgets**, toque sem soltar num widget e arraste-o para o Ecrã principal.

#### Mover ou remover um item

Toque sem soltar num item no ecrã Principal e arraste-o para uma nova localização.

Para mover o item para outro painel, arraste-o para o lado do ecrã.

Para remover um item, toque sem soltar o item. Depois, arraste-o para **Remover** que surge na parte superior do ecrã.

#### Criar uma pasta

- 1 No Ecrã principal, toque sem soltar numa aplicação e arraste-a para **Criar pasta** que surge no cimo do ecrã.
- 2 Introduza um nome para a pasta.
- **3** Toque em +, seleccione as aplicações a mover para a pasta e toque em **Concluir**.

#### Gerir painéis

No ecrã Principal, toque sem soltar numa área vazia para adicionar, mover ou remover um painel.

Para adicionar um painel, desloque para a esquerda para o último painel e toque em +.

Para mover um painel, toque sem soltar na pré-visualização de um painel e arraste-o para a nova localização.

Para remover o painel, toque sem soltar na pré-visualização de um painel e arraste-a para **Remover** na parte superior do ecrã.

Para definir um painel como ecrã Principal, toque em 仚.

# Gerir o Ecrã de aplicações

#### Alterar o método de organização

No Ecrã de aplicações, toque em  $\rightarrow$  Visualizar como e seleccione um método de organização.

#### **Ocultar aplicações**

Oculte aplicações que não pretende ver no Ecrã de aplicações.

No Ecrã de aplicações, toque em  $\rightarrow$  **Ocultar aplicações**, seleccione aplicações e toque em **Concluir**.

Para mostrar aplicações ocultas, toque em  $\rightarrow$  **Mostrar apps ocultas**, seleccione aplicações e toque em **Concluir**.

#### **Mover itens**

No Ecrã de aplicações, toque em **Editar**. Toque num item sem soltar e arraste-o para uma nova localização.

Para mover o item para outro painel, arraste-o para o lado do ecrã.

Para mover um item para um novo painel, arraste-o para **Criar página** que surge na parte superior do ecrã.

# Configurar o fundo e tons de toque

## Definir fundo

Defina uma imagem ou fotografia armazenada no dispositivo como o padrão de fundo do Ecrã principal ou do ecrã bloqueado.

- 1 No Ecrã principal, toque sem soltar numa área vazia e, em seguida, toque em **Fundos**. Em alternativa, toque em **Definições** → **Visor e luz** → **Fundo** no ecrã de aplicações.
- 2 Seleccione um ecrã para alterar ou aplicar um fundo.
- **3** Desloque para a esquerda ou direita e seleccione a partir das imagens exibidas na parte inferior do ecrã.

Para seleccionar fotografias tiradas com a câmara do dispositivo ou outras imagens, toque em **Da Galeria**.

4 Toque em **Definir como imagem de fundo** ou **Concluir**.

### Alterar os tons de toque

Altere os tons de toque para as notificações.

No Ecrã de aplicações, toque em **Definições**  $\rightarrow$  **Som**  $\rightarrow$  **Notificações**, selecione um tom de toque em **Concluir**.

# Alterar o método de bloqueio de ecrã

Pode alterar a forma como bloqueia o ecrã para evitar que outras pessoas acedam à sua informação pessoal.

No Ecrã de aplicações, toque em **Definições** → **Ecrã bloqueado** → **Bloqueio do ecrã** e seleccione um método de bloqueio para o ecrã. O dispositivo requer um código de desbloqueio sempre que o quiser desbloquear.

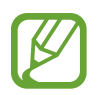

Se se esquecer do seu código de desbloqueio, leve o dispositivo a um Centro de Assistência da Samsung.

#### Padrão

Desenhe um padrão, ligando quatro ou mais pontos e desenhe o padrão novamente para o verificar. Defina um PIN de desbloqueio secundário para desbloquear o ecrã quando se esquecer do padrão.

#### PIN

O PIN é composto apenas por números. Introduza no mínimo quatro números e introduza novamente a palavra-passe para a verificar.

#### Palavra-passe

Uma palavra-passe consiste em caracteres e números. Introduza no mínimo quatro caracteres, incluindo números e símbolos, e introduza novamente a palavra-passe para a verificar.
# **Utilizadores múltiplos**

Configure contas de utilizador adicionais para que os utilizadores utilizem o dispositivo com definições personalizadas, tais como, contas de e-mail, preferências de fundos e mais. Estão disponíveis os seguintes tipos de contas de utilizador.

- **Proprietário**: a conta do proprietário é criada apenas quando configura o dispositivo pela primeira vez e não pode ser criada mais do que uma. Esta conta tem controlo total sobre o dispositivo incluindo a gestão de contas de utilizador.
- Utilizador: esta conta permite aos utilizadores acederem às suas próprias aplicações e conteúdos e personalizar as definições do dispositivo que afectam todas as contas.
- **Perfil restrito**: uma conta restrita pode aceder apenas a aplicações e conteúdos permitidos pela conta de proprietário e não pode utilizar os serviços que requeiram início de sessão.

#### Adicionar utilizadores

- 1 No Ecrã de aplicações, toque em **Definições**  $\rightarrow$  **Utilizadores**.
- 2 Toque em Adicionar utilizador ou perfil  $\rightarrow$  Utilizador  $\rightarrow$  OK  $\rightarrow$  Configurar.
- **3** Siga as instruções no ecrã para concluir a configuração da conta.

#### Adicionar perfis restritos

- 1 No Ecrã de aplicações, toque em **Definições**  $\rightarrow$  **Utilizadores**.
- 2 Toque em Adicionar utilizador ou perfil  $\rightarrow$  Perfil restrito.
- **3** Defina um código de desbloqueio e seleccione as aplicações e conteúdos que os utilizadores restritos podem aceder.

#### Alterar utilizadores

Selecione a conta para a qual pretende mudar no cimo do ecrã bloqueado e desbloqueie o dispositivo.

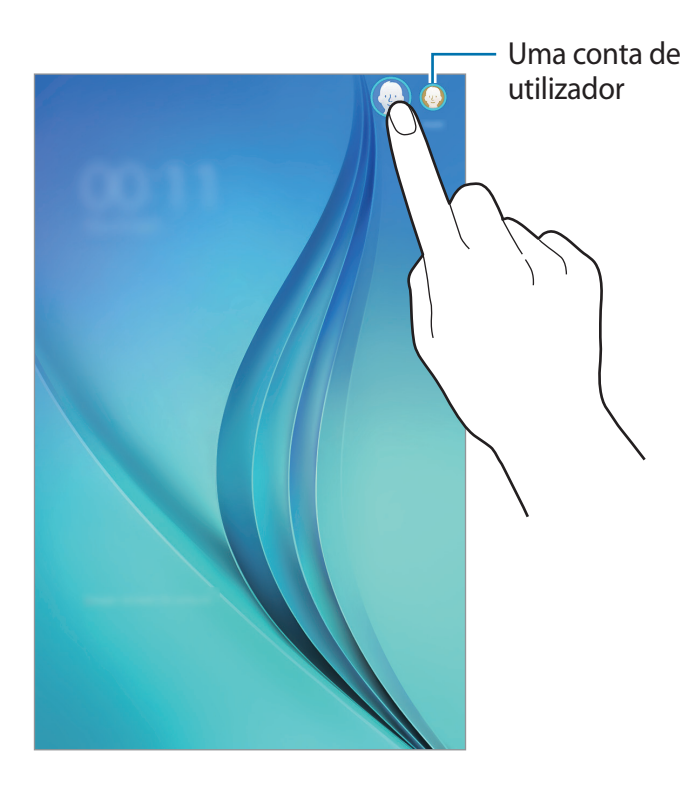

#### Gerir utilizadores

Quando utilizar uma conta de proprietário, pode eliminar contas ou alterar as definições da conta.

- 1 No Ecrã de aplicações, toque em **Definições** → **Utilizadores** e selecione uma conta em **UTILIZADORES E PERFIS**.
- 2 Depois, seleccione ou retire a selecção das aplicações e conteúdo às quais pretende permitir ou restringir o acesso da conta.

Para eliminar a conta, toque em  $\mathbf{II}$ .

# **Configurar contas**

#### **Adicionar contas**

Algumas das aplicações utilizadas no seu dispositivo requerem uma conta registada. Crie contas para tirar o melhor partido do seu dispositivo.

No Ecrã de aplicações, toque em **Definições** → **Contas** → **Adicionar conta** e seleccione um serviço de conta. Depois, siga as instruções no ecrã para completar a configuração da conta.

Para sincronizar conteúdo com as suas contas, seleccione uma conta e assinale os itens a sincronizar.

#### **Remover contas**

No Ecrã de aplicações, toque em **Definições**  $\rightarrow$  **Contas**, seleccione o nome de uma conta em **CONTAS**, seleccione a conta a remover e toque em  $\rightarrow$  **Remover**.

# Contactos

## **Adicionar contactos**

#### Mover contactos de outros dispositivos

Pode mover contactos de outros dispositivos para o seu dispositivo. Consulte Transferir dados do seu dispositivo anterior para mais informação.

#### **Criar contactos manualmente**

- 1 No Ecrã de aplicações, toque em Contactos  $\rightarrow$  Contactos.
- 2 Toque em 🕂 para introduzir a informação do contacto.
  - 👧 : adicionar uma imagem.
  - + / : adicionar ou eliminar um campo do contacto.
- **3** Toque em **Guardar**.

### Importar e exportar contactos

Importe contactos de serviços de armazenamento para o seu dispositivo ou exporte contactos do dispositivo para serviços de armazenamento.

No Ecrã de aplicações, toque em **Contactos**  $\rightarrow$  **Contactos**.

Toque em → Definições → Importar/ Exportar e depois seleccione uma opção de importação ou exportação.

### **Procurar contactos**

#### No Ecrã de aplicações, toque em Contactos $\rightarrow$ Contactos.

Utilize um dos seguintes métodos de procura:

- Percorra a lista telefónica para cima ou para baixo.
- Toque no campo de procura no cimo da lista telefónica e introduza critérios de procura.

Assim que um contacto é seleccionado, realize uma seguintes das acções:

- 🔶 : adicionar aos contactos favoritos.
- 🔀 : redigir um e-mail.

#### Adicionar atalhos de contactos ao Ecrã principal

Adicione atalhos de contactos com os quais comunica mais frequentemente ao Ecrã principal.

- 1 No Ecrã de aplicações, toque em Contactos  $\rightarrow$  Contactos.
- 2 Seleccione um contacto.
- 3 Toque em  $\rightarrow$  Adic. atalho à Homepage.

# Câmara

# Fotografia básica

#### Tirar fotografias ou gravar vídeos

- **1** Toque em **Câmara** no ecrã de Aplicações.
- 2 Toque na imagem no ecrã de pré-visualização onde pretende que a câmara foque.
- 3 Toque em 💿 para tirar uma fotografia ou toque em 📼 para gravar um vídeo.
  - Com dois dedos no ecrã, afaste-os para aumentar o zoom e volte a juntá-los para diminuir o zoom.

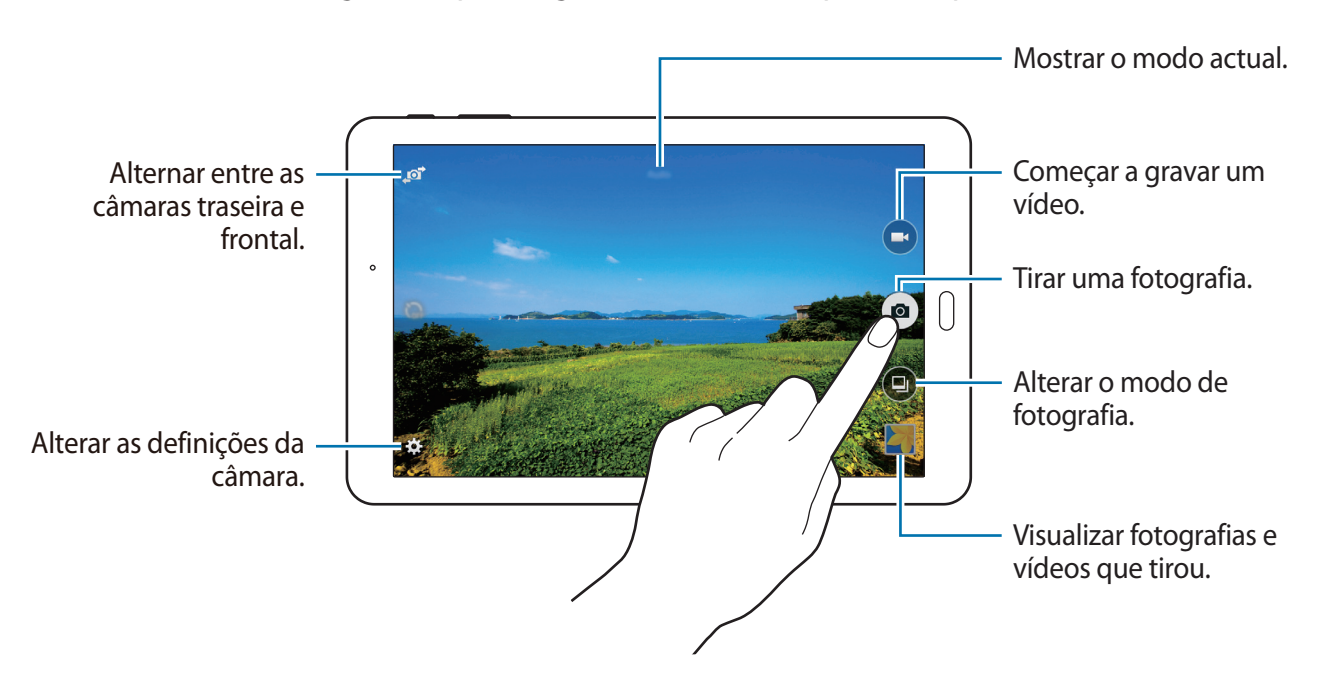

• Para alterar o focagem enquanto grava um vídeo, toque onde pretende focar.

- A câmara desliga-se automaticamente quando não estiver em uso.
- Certifique-se de que a objectiva está limpa. De outro modo, o dispositivo poderá não funcionar correctamente em alguns modos que requeiram alta resolução.
- A câmara frontal tem uma objetiva grande angular. Poderá ocorrer ligeira distorção em fotografias com ângulo de visualização, o que não indica problemas de desempenho do dispositivo.

#### Protocolo da câmara

- Não tire fotografias nem grave vídeos de pessoas sem a sua permissão.
- Não tire fotografias nem grave vídeos onde seja legalmente proibido.
- Não tire fotografias nem grave vídeos em locais onde poderá estar a violar a privacidade de outras pessoas.

## Modos de fotografia

#### Automático

Utilize este modo para permitir que a câmara avalie o ambiente envolvente e determine o modo ideal para a fotografia.

No Ecrã de aplicações, toque em Câmara  $\rightarrow \bigcirc \rightarrow$  Automático.

#### Rosto belo

Utilize este modo para tirar uma fotografia com rostos mais iluminados para obter imagens mais suaves.

No Ecrã de aplicações, toque em **Câmara**  $\rightarrow \textcircled{9} \rightarrow$  **Rosto belo**.

#### Panorama

Utilize este modo para tirar uma fotografia composta por várias fotografias combinadas entre si. O dispositivo identifica a fotografia com

No Ecrã de aplicações, toque em Câmara  $\rightarrow$   $\bigcirc$   $\rightarrow$  Panorama.

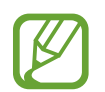

Para obter a melhor fotografia, siga estas sugestões:

- Movimente a câmara devagar numa direcção.
- Mantenha a imagem dentro da moldura no visor da câmara.
- Evite tirar fotografias de fundos indistintos, tal como céu limpo ou uma parede branca.

#### Melhor fotografia

Utilize este modo para tirar uma série de fotografias e guardar a melhor. O dispositivo recomenda a melhor fotografia e identifica-a com 🇳.

No Ecrã de aplicações, toque em Câmara  $\rightarrow \textcircled{0} \rightarrow Melhor fotografia.$ 

#### Disp. contínuo

Utilize este modo para tirar uma série de fotografias de alvos em movimento.

No Ecrã de aplicações, toque em **Câmara**  $\rightarrow \bigcirc \rightarrow$  **Disp. contínuo**.

Toque sem soltar em <a>para tirar várias fotografias seguidas.</a>

#### Noite

Utilize este modo para tirar fotografias em condições de baixa luminosidade, sem utilizar o flash. No Ecrã de aplicações, toque em **Câmara**  $\rightarrow \textcircled{O} \rightarrow \textbf{Noite}$ .

#### Desporto

Utilize este modo para tirar fotografias de alvos em movimento rápido.

No Ecrã de aplicações, toque em **Câmara**  $\rightarrow \bigcirc \rightarrow$  **Desporto**.

# Definições da câmara

No Ecrã de aplicações, toque em **Câmara**  $\rightarrow$  **‡**. Nem todas as opções seguintes estão disponíveis nos modos de câmara e vídeo.

- 🔀 : altere o brilho.
- 💽 : inverta a imagem para criar uma imagem refletida da cena original, ao tirar fotografias com a câmara frontal.
- 🎧 : utilize esta opção para tirar fotografias com atraso.
- 🔆 : seleccione um efeito de filtro para utilizar quando tirar fotografias ou gravar vídeos.

Câmara

Para utilizar mais opções, toque em • • •.

- Modo de focagem: seleccione um modo de foco. Auto é controlado pela câmara. Macro destina-se a objectos muito próximos.
- ISO: seleccione um valor de ISO. Isto controla a sensibilidade da câmara à luz. É medido em equivalentes às câmaras de filmar. Valores baixos para objectos estáticos ou com luzes brilhantes. Valores altos para objectos com movimentos rápidos ou com pouca luz.
- Equilíbrio de brancos: seleccione um equilíbrio de branco apropriado, de maneira a que as imagens tenham cores reais. As definições foram concebidas para situações de luminosidade específica. Estas definições são semelhantes à gama de calor da exposição de equilíbrio de brancos em câmaras profissionais.
- Modos de medição: seleccione um método de medição. Isto determina como os valores de luminosidade são calculados. Medido ao centro mede a luz de fundo no centro da cena.
   Ponto mede o valor de luz de um local especifico. Matriz é a média de toda a cena.
- Valor de exposição: Alterar o valor de exposição. Isto determina a quantidade de luz que o sensor da câmara recebe. Para condições de pouca luz, utilize uma exposição superior.
- Tocar para tirar fotos: Para tirar fotografias, toque na imagem no ecrã de pré-visualização.
- Tamanho do vídeo: seleccione uma resolução. Resoluções mais altas resultam em vídeos com qualidade superior, mas ocupam mais memória.
- Modo de gravação: Alterar o modo de gravação.
- Etiquetas localização: configure o dispositivo para anexar uma etiqueta de localização à fotografia.
  - Para melhorar os sinais de GPS, evite tirar fotografias em locais onde o sinal possa estar obstruído, como entre edifícios ou em áreas de baixa altitude ou com más condições atmosféricas.
    - Ao partilhar uma fotografia com etiqueta de localização anexada, as informações sobre a localização podem ser visualizadas por outras pessoas.
- Localização armazenam.: seleccione a localização da memória para armazenamento.
- Linhas de grelha: exibe directrizes no visor para o ajudar na composição quando seleccionar motivos.
- A tecla de volume: defina o dispositivo para utilizar a Tecla de volume para controlar o obturador ou a função de zoom.
- Modo de visualização: altere a taxa de aspecto do ecrã de pré-visualização.
- Repor definições: reponha as definições da câmara.

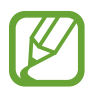

As opções disponíveis poderão variar dependendo do modo utilizado.

# Galeria

# Visualizar o conteúdo do dispositivo

No Ecrã de aplicações, toque em Galeria e seleccione uma imagem ou um vídeo.

Os ficheiros de vídeo mostram o ícone 🗩 na pré-visualização de miniatura.

Para ocultar ou mostrar a barra de menu e a pré-visualização de miniaturas, toque no ecrã.

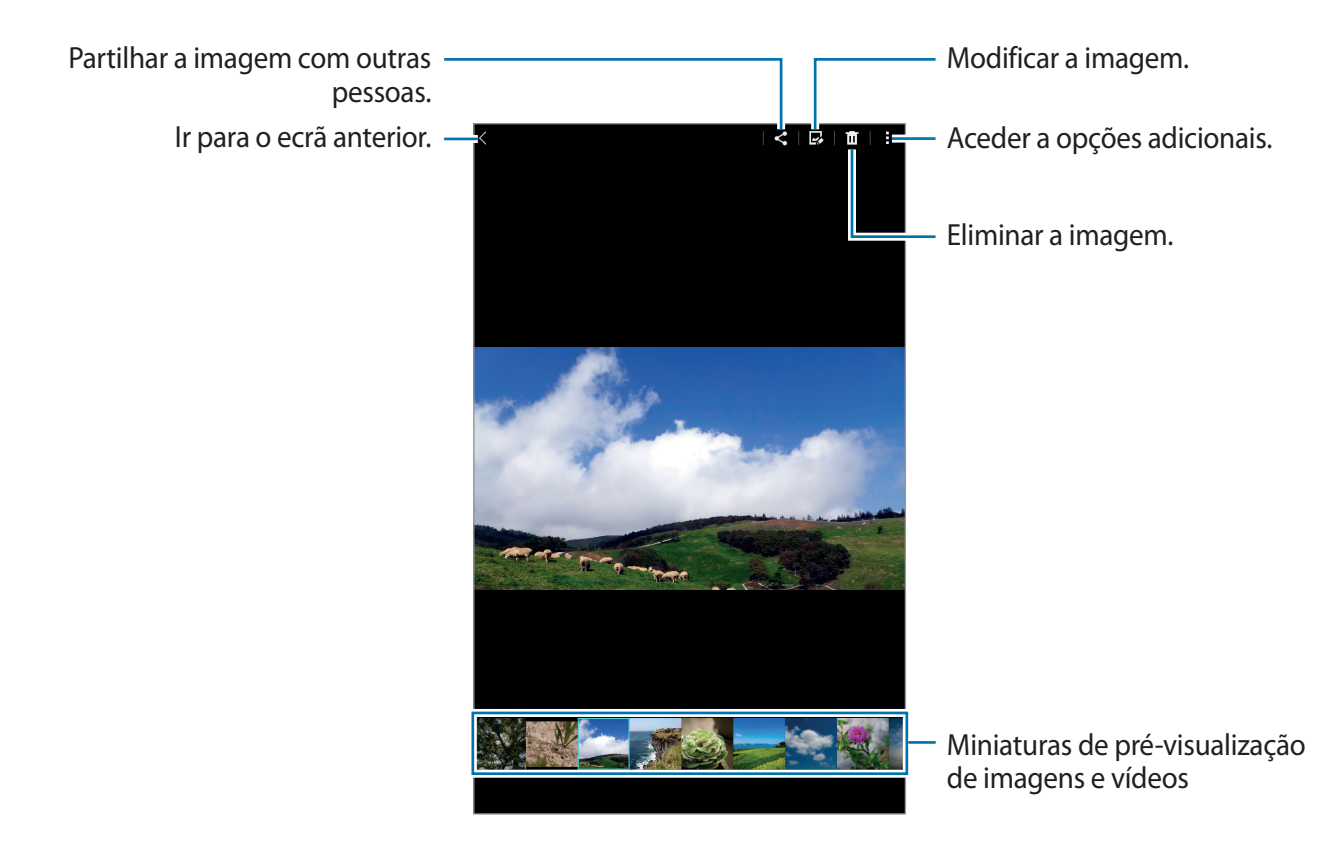

# Aplicações úteis e funcionalidades

# S Planner

#### Criar eventos ou tarefas

- **1** Toque em **S Planner** no ecrã de Aplicações.
- 2 Toque em +. Ou então, seleccione uma data sem eventos ou tarefas e toque na data novamente.

Se na data já existirem eventos ou tarefas guardadas, toque na data e toque em +.

- 3 Seleccione um evento ou tarefa para introduzir os detalhes.
  - **Evento**: defina uma data de início e de fim para um evento. Pode configurar uma definição de repetição opcional.
  - **Tarefa**: adicione uma tarefa para fazer numa data específica. Pode configurar uma definição de prioridade opcional.

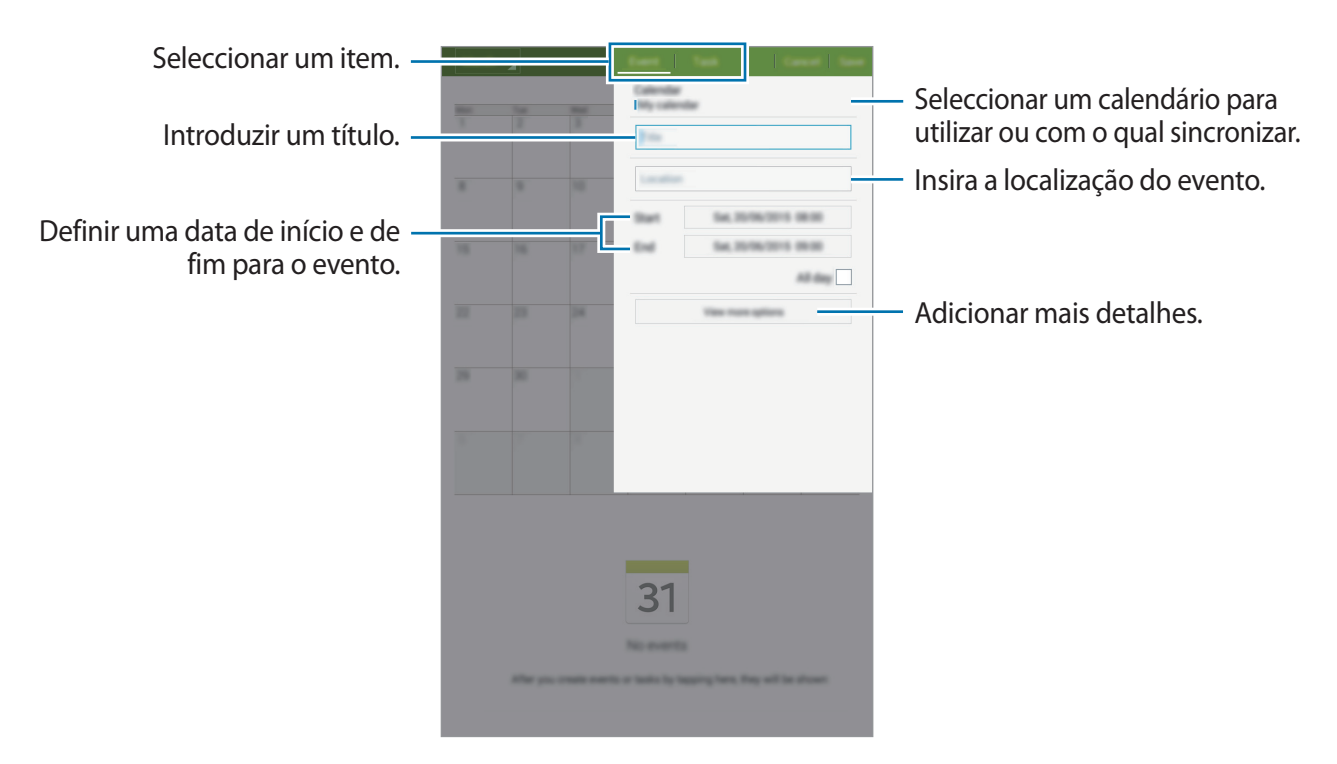

4 Toque em Guardar para guardar o evento ou tarefa.

#### Sincronizar eventos ou tarefas com as suas contas

Toque em S Planner no ecrã de Aplicações.

Para sincronizar eventos e tarefas com as suas contas, toque em  $\rightarrow$  Sincronizar.

Para adicionar contas para sincronizar, toque em  $\blacksquare \rightarrow$  Agendas  $\rightarrow$  Adicionar conta. Depois, seleccione uma conta a sincronizar e inicie sessão. Quando uma conta é adicionada um círculo verde é exibido junto do nome da conta.

Para alterar a opção de sincronização de uma conta, abra o Ecrã de aplicações, toque em **Definições** → **Contas** e seleccione um serviço de uma conta.

# E-mail

#### Configurar contas de e-mail

Toque em **E-mail** no ecrã de Aplicações.

Configure uma conta de e-mail quando abrir o **E-mail** pela primeira vez.

Introduza o endereço de e-mail e a palavra-passe. Toque em **Seguinte** para uma conta de e-mail privada ou toque em **Config. manual** para uma conta de e-mail de uma empresa. Depois disso, siga as instruções no ecrã para completar a configuração.

Para configurar uma conta de e-mail, toque em  $\rightarrow$  **Definições**  $\rightarrow$  **Adicionar conta**.

Se tiver mais de uma conta de e-mail, pode definir uma como conta padrão. Toque em  $\Rightarrow$  **Definições**, selecione uma conta e assinale **Conta padrão**.

#### **Enviar e-mails**

Toque em **E-mail** no ecrã de Aplicações.

Toque em 🗹 no cimo do ecrã para redigir um e-mail.

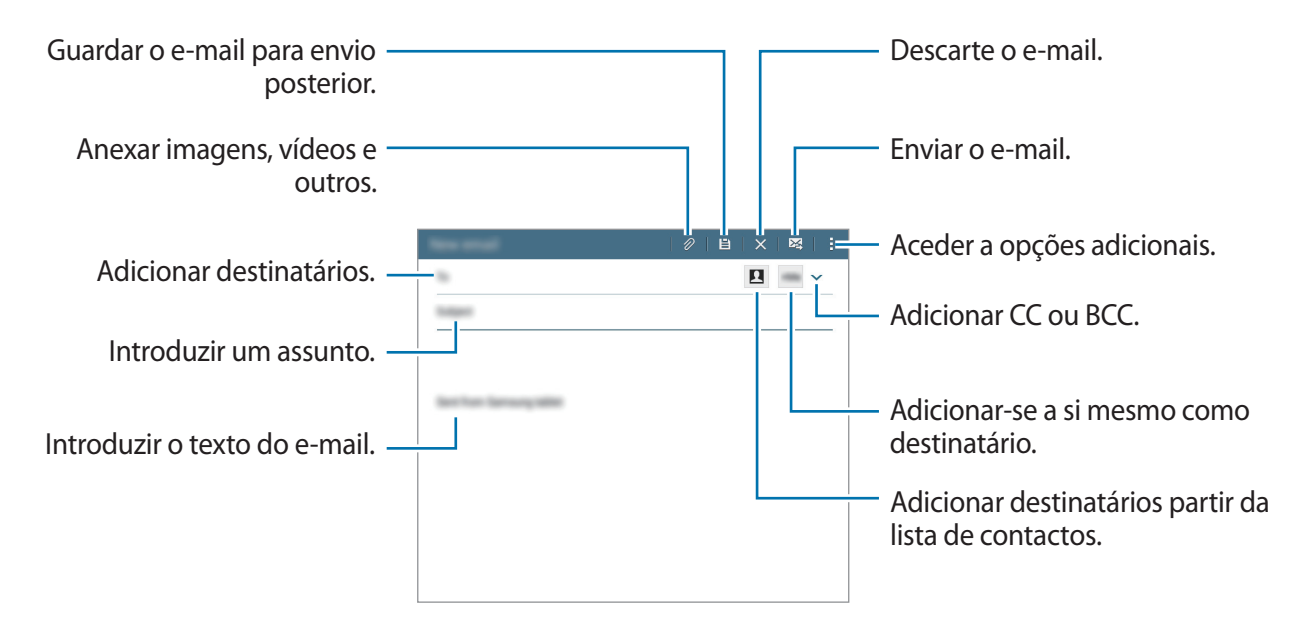

#### Ler e-mails

Toque em **E-mail** no ecrã de Aplicações.

Selecione a conta de e-mail a utilizar e receberá os novos e-mails. Para obter os novos e-mails manualmente, toque em **O**.

Toque num e-mail para ler.

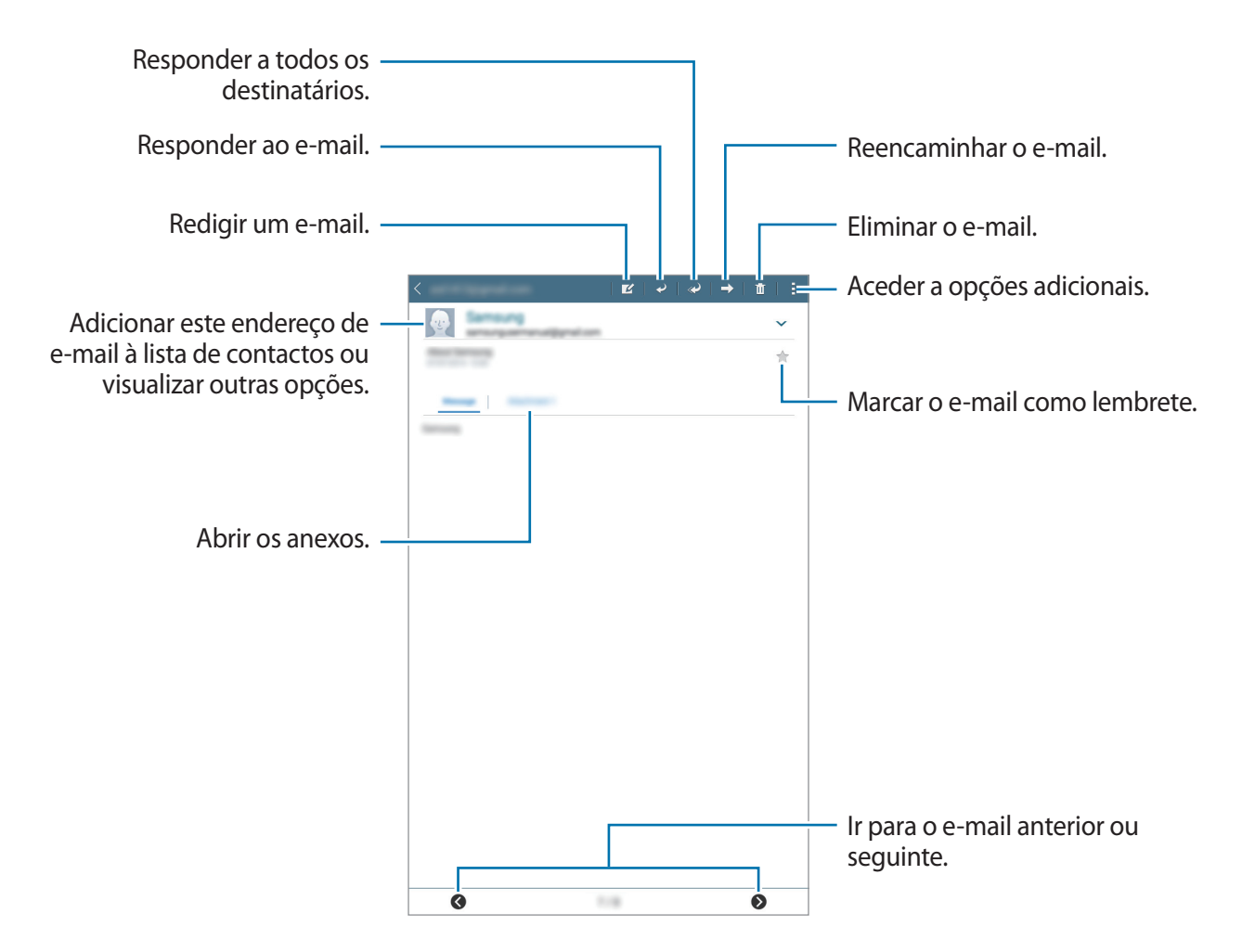

Aplicações úteis e funcionalidades

# Vídeo

#### **Reproduzir vídeos**

Toque em **Vídeo** no ecrã de Aplicações. Seleccione um vídeo a reproduzir.

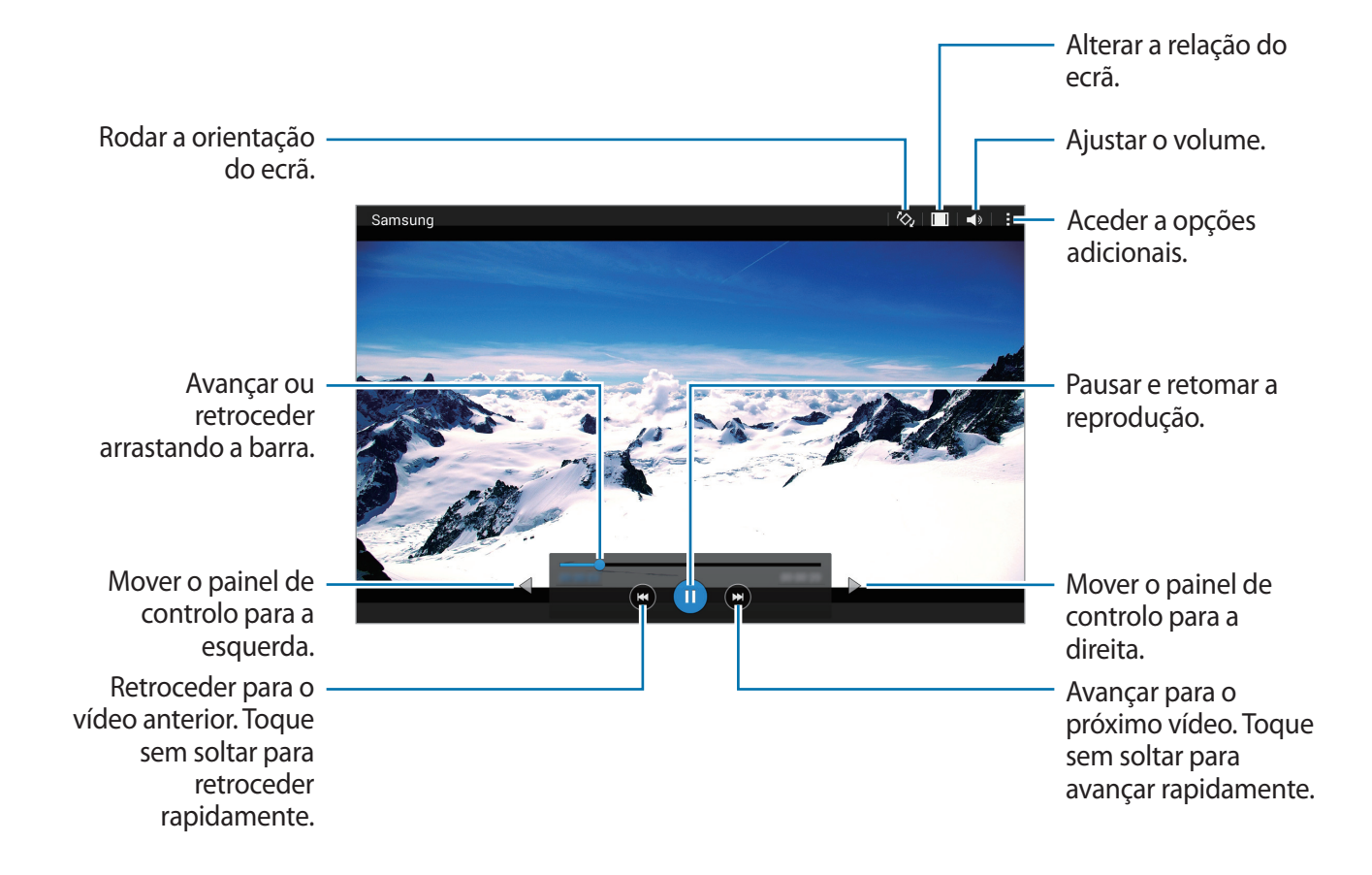

# Relógio

#### Alarme

No Ecrã de aplicações, toque em Relógio  $\rightarrow$  Alarme.

#### **Definir** alarmes

Toque em + na lista de alarmes, defina a hora de um alarme, seleccione os dias nos quais o alarme deve repetir, configure várias opções de alarme e toque em **Guardar**. Para activar ou desactivar alarmes, toque em 💮 junto do alarme na lista de alarmes.

- Adiar: defina um intervalo e o número de vezes que o alarme deve repetir após a hora predefinida.
- Alarme inteligente: defina uma hora e um tom para o alarme inteligente. Um alarme inteligente inicia num volume baixo alguns minutos antes do alarme predefinido agendado para tocar. O volume do alarme inteligente aumenta gradualmente até que o desligue ou o alarme predefinido toque.

#### Parar alarmes

Arraste  $\times$  para fora do círculo para parar o alarme. Se já activou anteriormente a opção adiar, arraste ZZ para fora do circulo maior para repetir o alarme depois do período de tempo especifico.

#### **Eliminar alarmes**

Toque em  $\rightarrow$  Seleccionar, seleccione os alarmes e toque em  $\Pi$ .

Aplicações úteis e funcionalidades

#### **Relógio Mundial**

No Ecrã de aplicações, toque em Relógio  $\rightarrow$  Relógio Mundial.

#### **Criar relógios**

Toque em + e introduza o nome de uma cidade ou seleccione uma cidade da lista de cidades. Em alternativa, selecione uma cidade do globo e toque em +. Para aplicar a hora de verão, toque sem soltar num relógio e toque em  $rac{}$ .

#### Eliminar relógios

Toque em  $\rightarrow$  Seleccionar, seleccionar relógios e toque em  $\Pi$ .

#### Cronómetro

No Ecrã de aplicações, toque em Relógio  $\rightarrow$  Cronómetro.

Toque em INICIAR para cronometrar um evento. Toque em MARCAR para gravar o tempo das voltas.

Toque em PARAR para parar o tempo. Para apagar os tempos as voltas, toque em REPOR.

#### Temporizador

No Ecrã de aplicações, toque em Relógio  $\rightarrow$  Temporizador.

Defina a duração e toque em INICIAR.

Arraste  $\times$  para fora do circulo maior quando o temporizador tocar.

# Calculadora

Utilize esta aplicação para cálculos simples ou complexos.
Toque em Calculadora no ecrã de Aplicações.
Pode ver o histórico de cálculos na parte superior do ecrã.
Para limpar o histórico, toque em Ca.

### Memorando

Utilize esta aplicação para criar memorandos e organizá-los por categoria.

Toque em Memorando no Ecrã de aplicações.

#### Compor um memorando

Toque em 🕂 na lista de memorandos e introduza um memorando. Enquanto escreve um memorando, utilize as opções seguintes:

- 📰 : crie ou defina uma categoria.
- 🖬 : insira imagens.
- 🖶 : faça uma gravação de voz para inserir.

Para guardar o memorando, toque em Guardar.

Para editar um memorando, toque no memorando e toque no conteúdo do memorando.

#### Procurar memorandos

Toque em **Q** na lista de memorandos e introduza a palavra-chave para procurar memorandos que incluam a palavra-chave.

# Hancom Office Viewer

Use esta aplicação para ver documentos em vários formatos, incluindo folhas e apresentações.

Toque em Hancom Office Viewer no Ecrã de aplicações.

Toque em **Documentos Recentes**, **Abrir**, **Todos os Documentos** ou em **Nuvem** e selecione o ficheiro que pretende abrir.

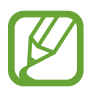

Esta aplicação poderá não estar disponível, dependendo da sua região ou operadora.

# Aplicações Google

O Google fornece entretenimento, redes sociais e aplicações de negócios. Pode requerer uma conta Google para aceder a algumas aplicações. Consulte Configurar contas para mais informação.

Para ver mais informação da aplicação, aceda ao menu de ajuda de cada aplicação.

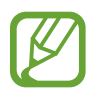

Algumas aplicações poderão não estar disponíveis ou podem estar etiquetadas de forma diferente dependendo da sua região ou operadora.

#### Chrome

Procure informação e navegue pelas páginas web.

#### Gmail

Envie ou receba e-mails através do serviço Google Mail.

#### Google+

Partilhe as suas notícias e siga as actualizações que a sua família, amigos e ou outras pessoas partilham. Pode também criar cópias de segurança das suas fotografias e vídeos e mais.

#### Maps

Procure a sua localização no mapa, procure localizações e veja a informação da localização para vários locais.

#### **Play Music**

Descubra, ouça e partilhe música com o seu dispositivo.

#### **Play Filmes**

Veja vídeos armazenados no seu dispositivo e transfira vários conteúdos para ver da Play Store.

#### **Play Livros**

Transfira vários livros da Play Store e leia-os.

#### **Play Quiosque**

Leia as notícias e revistas que lhe interessem numa localização conveniente.

#### **Jogos Play**

Transfira jogos do Play Store e jogue-os com outras pessoas.

#### Drive

Armazene o seu conteúdo na nuvem, aceda-lhe em qualquer lugar e partilhe-o com outras pessoas.

#### YouTube

Assista ou crie vídeos e partilhe-os com outras pessoas.

#### Fotografias

Gira fotografias, álbuns e vídeos que guardou no dispositivo ou transferiu para o Google+.

#### Hangouts

Converse com os seus amigos individualmente ou em grupos e utilize imagens, ícones emotivos e chamadas de vídeo enquanto conversa.

#### Google

Procure rapidamente por itens na Internet ou no seu dispositivo.

#### Pesquisa por Voz

Procure rapidamente por itens dizendo uma palavra-chave ou frase.

#### Definições Google

Configure as definições de algumas funcionalidades fornecidas pela Google.

# Ligar a outros dispositivos

# Bluetooth

#### Acerca do Bluetooth

O Bluetooth cria uma ligação directa sem fios entre dois dispositivos em curtas distâncias. Utilize o Bluetooth para trocar dados ou ficheiros de multimédia com outros dispositivos.

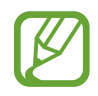

- A Samsung não se responsabiliza pela perda, intercepção ou uso indevido de dados enviados ou recebidos através de Bluetooth.
- Certifique-se sempre de que só troca informações com dispositivos que conhece e que estão seguros. Se existirem obstáculos entre os dispositivos, a distância de acção pode ser reduzida.
- Alguns dispositivos, especialmente aqueles que não foram testados ou aprovados pela Bluetooth SIG, podem ser incompatíveis com o seu dispositivo.
- Não utilize a funcionalidade Bluetooth para fins ilegais (como, por exemplo, piratear cópias de ficheiros ou escuta ilegal de conversas para fins comerciais).

A Samsung não se responsabiliza pelas repercussões de utilização ilegal da funcionalidade Bluetooth.

#### Emparelhar com outros dispositivos Bluetooth

1 No Ecrã de aplicações, toque em **Definições** → **Bluetooth**, toque no interruptor **Bluetooth** para o activar e toque em **Pesquisar**.

Os dispositivos detectados são listados.

Para configurar o dispositivo como visível para outros dispositivos, toque no nome do dispositivo.

2 Seleccione um dispositivo para emparelhar.

Se o seu dispositivo já emparelhou com o dispositivo, toque no nome do dispositivo sem confirmar a palavra-chave gerada automaticamente.

Se o dispositivo ao qual pretende emparelhar não se encontrar na lista, solicite que o dispositivo ligue a sua opção de visibilidade.

3 Aceite o pedido de autorização Bluetooth em ambos os dispositivos para confirmar.

#### Enviar e receber dados

Muitas aplicações são compatíveis com a transferência de dados através de Bluetooth. Pode partilhar dados, tais como contactos ou ficheiros de multimédia, com outros dispositivos Bluetooth. As seguintes acções são um exemplo de envio de uma imagem para outro dispositivo.

#### Enviar uma imagem

- 1 No Ecrã de aplicações, toque em Galeria.
- 2 Seleccione uma imagem.
- 3 Toque em  $\blacktriangleleft \rightarrow$  Bluetooth e seleccione um dispositivo para o qual transferir a imagem.

Se o dispositivo ao qual pretende emparelhar não se encontrar na lista, solicite que o dispositivo ligue a sua opção de visibilidade. Ou, defina o seu dispositivo como visível para outros dispositivos.

4 Aceite o pedido de autorização Bluetooth no outro dispositivo.

#### Receber uma imagem

Quando o outro dispositivo lhe enviar uma imagem, aceite o pedido de autorização Bluetooth. Pode ver as imagens recebidas na **Galeria**.

#### Desemparelhar dispositivos Bluetooth

- No Ecrã de aplicações, toque em Definições → Bluetooth.
   O dispositivo exibe os dispositivos emparelhados na lista.
- 2 Toque em 🌣 junto do nome do dispositivo para desemparelhar.
- **3** Toque em **Desemparelhar**.

### Wi-Fi Direct

#### Acerca do Wi-Fi Direct

Wi-Fi Direct liga dispositivos directamente através de uma rede Wi-Fi sem necessidade de um ponto de acesso.

#### Ligar a outros dispositivos

1 No Ecrã de aplicações, toque em **Definições** → **Wi-Fi** e toque no interruptor de **Wi-Fi** para o activar.

#### 2 Toque em Wi-Fi Direct.

Os dispositivos detectados são listados.

- 3 Seleccione um dispositivo ao qual se pretende ligar.
   Para ligar a vários dispositivos, toque em Ligações múltiplas.
   Para alterar o nome do dispositivo, toque em → Mudar o nome do dispositivo.
- 4 Aceite o pedido de autorização Wi-Fi Direct no outro dispositivo para confirmar.

#### Enviar e receber dados

Pode partilhar dados, tais como contactos ou ficheiros de multimédia, com outros dispositivos. As seguintes acções são um exemplo de envio de uma imagem para outro dispositivo.

#### Enviar uma imagem

- 1 No Ecrã de aplicações, toque em Galeria.
- 2 Seleccione uma imagem.
- 3 Toque em < → Wi-Fi Direct, selecione um dispositivo para o qual transferir a imagem e toque em Concluído.
- 4 Aceite o pedido de autorização Wi-Fi Direct no outro dispositivo.

#### Receber uma imagem

Quando o outro dispositivo lhe enviar uma imagem, aceite o pedido de autorização Wi-Fi Direct. Pode ver as imagens recebidas na **Galeria**.

#### Terminar a ligação ao dispositivo

- 1 No Ecrã de aplicações, toque em **Definições**  $\rightarrow$  **Wi-Fi**.
- 2 Toque em Wi-Fi Direct.

O dispositivo exibe os dispositivos ligados na lista.

 $3 \quad \text{Toque em Terminar ligação} \to \text{OK} \text{ para desligar os dispositivos}.$ 

## Impressão móvel

Ligue o dispositivo a uma impressora através de Wi-Fi ou Wi-Fi Direct e imprima imagens ou documentos.

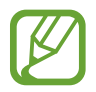

Algumas impressoras podem não ser compatíveis com o dispositivo.

#### Adicionando os plugins de impressora

Adicionar plugins para impressoras que você deseja conectar o dispositivo com eles.

No Ecrã de aplicações, toque em **Definições** → **A imprimir** → **Transferir plug-in** e procure um plug-in de impressão na **Play Store**. Selecione o plugin de impressora e instalar.

#### Ligar a uma impressora

No Ecrã de aplicações, toque em **Definições** → **A imprimir**, selecione um plug-in de impressão e toque no interruptor do canto superior direito do ecrã para o ativar. O dispositivo procura impressoras que estejam ligadas à mesma rede Wi-Fi que o seu dispositivo.

Para adicionar impressoras manualmente, selecione um plug-in de impressão, toque em  $\rightarrow$  Adicionar impressora  $\rightarrow$  Adicionar impressora, introduza os detalhes e toque em OK.

Para alterar as definições de impressão, selecione um plug-in de impressão e toque em  $\blacksquare \rightarrow$  **Definições de impressão**.

#### Imprimir conteúdo

Enquanto visualiza conteúdos, tais como imagens ou documentos, toque em  $\rightarrow$  Imprimir  $\rightarrow$   $\rightarrow$  Todas as impressoras e seleccione uma impressora.

# Dispositivo e gestor de dados

# Transferir dados do seu dispositivo anterior

Pode transferir dados do dispositivo anterior para o seu novo dispositivo através do Samsung Smart Switch. Estão disponíveis as seguintes versões do Samsung Smart Switch.

- Versão para dispositivos móveis: transfira dados entre dispositivos móveis. Pode transferir a aplicação da Galaxy Apps ou Play Store.
- Versão de computador: transfira dados entre o seu dispositivo e um computador. Pode transferir a aplicação em www.samsung.com/smartswitch.
- O Samsung Smart Switch não é suportado em alguns dispositivos ou computadores.
- São aplicadas limitações. Visite www.samsung.com/smartswitch para informação. Os direitos de autor são um assunto muito sério para a Samsung. Transfira apenas o conteúdo sobre o que é detentor ou tem o direito de transferir.

#### Transferir dados de um dispositivo móvel

Transfira dados do seu dispositivo anterior para o seu novo dispositivo.

Transfira e instale o Smart Switch da Galaxy Apps ou Play Store.

Inicie o **Smart Switch** e siga as instruções no ecrã para transferir os dados do seu dispositivo anterior.

#### Transferir dados de um computador

Crie cópias de segurança do seu dispositivo anterior num computador e importe os dados para o seu novo dispositivo.

- 1 No computador, visite www.samsung.com/smartswitch para transferir o Smart Switch.
- 2 No computador, inicie o Smart Switch.

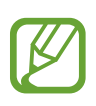

Se o seu dispositivo anterior não é da marca Samsung, crie uma cópia de segurança dos dados num computador utilizando um programa fornecido pelo fabricante do dispositivo. Depois, avance para o quinto passo.

- 3 Ligue o seu dispositivo anterior ao computador utilizando um cabo USB.
- 4 No computador, siga as instruções no ecrã para fazer a cópia dos dados do dispositivo. Depois, desligue o seu dispositivo anterior do computador.
- 5 Ligue o seu novo dispositivo ao computador utilizando um cabo USB.
- 6 No computador, siga as instruções no ecrã para transferir os dados para o seu novo dispositivo.

# Utilizar o dispositivo como um disco amovível para transferência de dados

Mova ficheiros de áudio, vídeo, imagem ou outros tipos de ficheiros do dispositivo para o computador ou vice-versa.

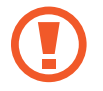

Não desligue o cabo USB do dispositivo enquanto está a transferir ficheiros. Ao fazê-lo poderá perder dados ou danificar o dispositivo.

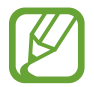

Os dispositivos podem não se ligar correctamente se estiverem ligados através de um hub USB. Ligue o dispositivo directamente à porta USB do computador.

- 1 Ligue o dispositivo ao computador utilizando um cabo USB.
- 2 Abra o painel de notificações e toque em Ligado como dispositivo de multimédia → Dispositivo multimédia (MTP).

Toque em **Câmara (PTP)** se o seu computador não for compatível com o Protocolo de Transferência de Multimédia (MTP) ou não tenha o controlador adequado instalado.

**3** Transfira ficheiros entre o seu dispositivo e o computador.

## Actualizar o dispositivo

O dispositivo pode ser actualizado com o software mais recente.

#### Actualizar sem fios

O dispositivo pode ser actualizado directamente com o software mais recente directamente pelo serviço Firmware Over-The-Air (FOTA).

No Ecrã de aplicações, toque em **Definições**  $\rightarrow$  **Acerca do dispositivo**  $\rightarrow$  **Actualização de software**  $\rightarrow$  **Actualizar**.

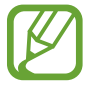

Para verificar automaticamente se existem atualizações disponíveis, assinale **Actualização automática**.

#### Actualizar com o Smart Switch

Ligue o dispositivo a um PC e actualize o dispositivo com o software mais recente.

- 1 No computador, visite www.samsung.com/smartswitch para transferir e instalar o Smart Switch.
- 2 No computador, inicie o Smart Switch.
- 3 Ligue o dispositivo ao computador utilizando um cabo USB.
- 4 Se estiver disponível uma atualização de software, siga as instruções no ecrã para atualizar o dispositivo.
- Não desligue o computador nem retire o cabo USB enquanto o dispositivo estiver a actualizar.
- Enquanto actualiza o dispositivo, não ligue outros dispositivos multimédia ao PC. Ao fazê-lo poderá interferir com o processo de actualização. Antes de actualizar, desligue todos os outros dispositivos de multimédia do computador.

# Cópia de segurança e reposição de dados

Mantenha a sua informação pessoal, dados de aplicações e definições seguras no seu dispositivo. Pode criar cópias de segurança da sua informação sensível para uma conta de segurança e aceder-lhe posteriormente.

#### Utilizar uma conta Google

- 1 Toque em **Definições** no Ecrã de aplicações.
- 2 Toque em Cópia de segurança e reposição e assinale Cópia de segurança.
- **3** Toque em **Cópia de segurança da conta** e seleccione uma conta como conta de segurança.

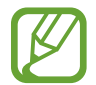

Para restaurar os dados, deve iniciar sessão na sua conta Google no assistente de configuração. Pode iniciar e abrir o assistente de configuração ao realizar um restauro para os dados de fábrica no dispositivo. Se não iniciar sessão na sua conta Google através do assistente de configuração, não poderá restaurar a cópia de segurança de dados.

### Realizar um restauro de dados

Elimine todas as definições e dados do dispositivo. Antes de fazer um restauro de dados de fábrica, certifique-se de que efectuou uma cópia de segurança de todos os dados importantes armazenados no seu dispositivo. Consulte Cópia de segurança e reposição de dados para mais informação.

No Ecrã de aplicações, toque em **Definições** → **Cópia de segurança e reposição** → **Repor definições** → **Repor dispositivo** → **Apagar todo**. O dispositivo reinicia automaticamente.

# Definições

# Acerca das Definições

Utilize esta aplicação para configurar o dispositivo, definir opções de aplicações e adicionar contas.

Toque em **Definições** no Ecrã de aplicações.

# LIGAÇÕES

#### Wi-Fi

Active a funcionalidade Wi-Fi para ligar a uma rede Wi-Fi e aceder à Internet ou a outros dispositivos de rede.

No Ecrã de definições, toque em Wi-Fi e toque no interruptor Wi-Fi para o activar.

Para utilizar as opções, toque em .

- Avançado: Edite as definições de Wi-Fi.
- Botão de difusão WPS: ligue a uma rede Wi-Fi segura com um botão WPS.
- Introdução do PIN WPS: ligue a uma rede Wi-Fi segura com um PIN WPS.

#### Configurar a politica de suspensão Wi-Fi

Toque em  $\rightarrow$  Avançado  $\rightarrow$  Manter Wi-Fi durante suspensão.

#### Bluetooth

Active a funcionalidade Bluetooth para trocar informação a curtas distâncias.

No Ecrã de definições, toque em **Bluetooth** e toque no interruptor **Bluetooth** para o activar. Para utilizar mais opções, toque em **1**.

- Visível durante: defina a duração durante a qual o dispositivo fica visível.
- Ficheiros recebidos: veja os ficheiros recebidos através de Bluetooth.

#### Modo de voo

Desactiva todas as funções sem fios do seu dispositivo. Só poderá utilizar serviços não dependentes da rede.

No Ecrã de definições, toque em **Modo de voo** e toque no interruptor **Modo de voo** para o activar.

### Utilização de dados

Mantenha-se ao corrente da quantidade de dados que utiliza.

No Ecrã de definições, toque em Utilização de dados.

• Ciclo utilização de dados: defina uma data de reposição mensal para monitorizar a utilização de dados entre períodos.

Para utilizar mais opções, toque em .

- Sincronizar dados automaticamente: active ou desactive a sincronização automática das aplicações, tais como calendário ou e-mail. Pode selecionar quais as informações a sincronizar para cada conta em Definições → Contas.
- PA móveis: seleccione PA Móveis para evitar que as aplicações em execução em segundo plano os utilizem.

#### GPS

Altere as definições sobre as permissões para informações de localização.

No Ecrã de definições, toque em GPS e toque no interruptor GPS para o activar.

- Modo: Seleccione um método para recolher os seus dados de localização.
- **PEDIDOS RECENTES**: veja que aplicações solicitam informações sobre a sua localização atual e a velocidade a que descarregam a bateria.
- SERVIÇOS DE LOCALIZAÇÃO: veja os serviços de localização que o seu dispositivo está a utilizar.

#### A imprimir

Configure as definições dos plug-ins da impressora instalados no dispositivo. Pode procurar impressoras disponíveis ou adicionar uma manualmente para imprimir ficheiros. No Ecrã de definições, toque em **A imprimir**.

#### Mais redes

Personalize as definições para controlar redes. No Ecrã de definições, toque em **Mais redes**.

#### VPN

Configure e ligue-se a redes privadas virtuais (VPN).

# DISPOSITIVO

#### Som

Altere as definições de vários sons do dispositivo.

No Ecrã de definições, toque em Som.

- Volume: Ajuste o nível de volume para música e vídeos, sons do sistema e notificações.
- Notificações: Seleccione um tom de toque para eventos, tal como para novas mensagens.
- Sons de toque: configure o dispositivo para emitir sons quando seleccionar uma aplicação ou opção no ecrã táctil.
- Som de bloqueio do ecrã: configure o dispositivo para emitir um som quando bloqueia ou desbloqueia o ecrã táctil.

#### Visor e luz

Alterar as definições do visor.

No Ecrã de definições, toque em Visor e luz.

- Fundo: Altere as definições do papel de parede para o ecrã Principal e o ecrã bloqueado.
- Painel de notificações: Personalize os itens que surgem no painel de notificações.
- Brilho: defina o brilho do visor.
- Duração da luz de fundo: defina quanto tempo o dispositivo espera até desligar a luz de fundo do visor.
- **Protecção de ecrã**: defina o dispositivo para iniciar a proteção de ecrã quando estiver a carregar.
- Estilo de fonte: altere o estilo do tipo de letra para o texto mostrado.
- Tamanho de fonte: altere o tamanho do tipo de letra.
- Aumentar a legibilidade: torne o texto mais nítido para facilitar a leitura.

#### Multi janela

Configure o dispositivo para utilizar Multi-janela.

No Ecrã de definições, toque em Multi janela e toque no interruptor Multi janela para o activar.

• Abrir vista Multi-janela: defina o dispositivo para activar a funcionalidade Multi janela quando abrir ficheiros em Os Meus Ficheiros ou em Vídeo. Além disso, o dispositivo activa esta funcionalidade quando visualiza anexos nas mensagens.

#### Ecrã bloqueado

Altere as definições do ecrã bloqueado.

No Ecrã de definições, toque em Ecrã bloqueado.

- Bloqueio do ecrã: altere o método de bloqueio do ecrã. As opções seguintes podem variar de acordo com o método de bloqueio de ecrã seleccionado.
- Mostrar data: defina o dispositivo para mostrar a data em conjunto com o relógio.

• Atalhos: Defina o dispositivo para mostrar e editar os atalhos de aplicações no ecrã bloqueado.

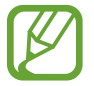

Esta funcionalidade poderá não estar disponível dependendo da sua região ou operadora.

- Info proprietário: introduza a sua informação que será mostrada em conjunto com o relógio.
- Efeito de desbloqueio: seleccione o efeito que irá ver quando desbloquear o ecrã.
- Texto de ajuda: Defina o dispositivo para mostrar o texto de ajuda no ecrã bloqueado.

#### Gestor de aplicações

Visualize e gira as aplicações do seu dispositivo. No Ecrã de definições, toque em **Gestor de aplicações**.

## PESSOAL

#### Contas

Adicione contas de e-mail ou SNS. No Ecrã de definições, toque em **Contas**.

#### Cópia de segurança e reposição

Altere as definições de gestão de definições e dados.

No ecrã de Aplicações, toque em Cópia de segurança e reposição.

- Cópia de segurança: configure o dispositivo para fazer uma cópia de segurança das definições e dos dados de aplicações para o servidor Google.
- Cópia de segurança da conta: configure ou edite a cópia de segurança da sua conta Google.
- **Restaurar automaticamente**: configure o dispositivo para restaurar as definições e os dados de aplicações quando reinstalar as aplicações no seu dispositivo.
- **Repor definições**: reponha as definições para os valores predefinidos de fábrica e elimine todos os dados.

#### Acessibilidade

Utilize esta funcionalidade para melhorar a acessibilidade do dispositivo.

No Ecrã de definições, toque em Acessibilidade.

- Rotação automática: defina o conteúdo para rodar automaticamente quando o dispositivo é rodado.
- Acesso directo: configure o dispositivo para abrir menus de acessibilidade selecionados ao premir a Tecla início três vezes seguidas.
- Modo de toque único: defina o dispositivo para controlar as notificações ao tocar no botão em vez de o arrastar.
- SERVIÇOS: Visualize serviços de acessibilidade instalados no dispositivo.
- TalkBack: active o Talkback, que fornece resposta de voz. Para visualizar mais informações de ajuda sobre como utilizar esta funcionalidade, toque em Definições → Inicie o tutorial "Explorar através do toque".
- **Dizer palavras-passe**: Configure o dispositivo para ler a palavra-passe em voz alta enquanto introduz a palavra-passe enquanto o TalkBack estiver activo.
- Tamanho de fonte: altere o tamanho do tipo de letra.
- **Gestos de ampliação**: configure o dispositivo para ampliar o ecrã e aumentar o zoom numa área específica.
- Atalho de acessibilidade: defina o dispositivo para ativar a funcionalidade Talkback quando premir sem soltar a Tecla de ligar/desligar e, em seguida, tocar sem soltar no ecrã com dois dedos.
- **Opções de texto para voz**: altere as definições da funcionalidade de texto por voz.
- **Desligar todos os sons**: Defina o dispositivo para silenciar todos os sons do dispositivo, tais como os sons de multimédia.
- Legendas Google (CC): Defina o dispositivo para mostrar legendas nos conteúdos suportados pelo Google e para alterar as definições das legendas.
- Áudio mono: Defina o dispositivo para alterar a saída de som de estéreo para mono quando ligar um auricular.
- Equilíbrio de som: Defina o dispositivo para ajustar o equilíbrio do som quando utilizar um auricular.
- Atraso de tocar sem largar: Configure o tempo de reconhecimento para tocar sem soltar o ecrã.
- **Controlo de interacção**: Active o modo de controlo de interacção para restringir a reacção do dispositivo a introduções enquanto utiliza as aplicações.
# SISTEMA

# Idioma e introdução

Altere as definições de introdução de texto. Algumas opções poderão não estar disponíveis dependendo do idioma seleccionado.

No ecrã de Aplicações, toque em Idioma e introdução.

#### Idioma

Seleccione um idioma de exibição para todos os menus e aplicações.

#### Padrão

Seleccione um teclado padrão para introdução de texto.

#### **Teclado Samsung**

Para alterar as definições do teclado Samsung, toque em 🌣.

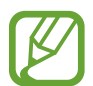

As opções disponíveis podem variar dependendo da região ou operadora.

- Português: selecione um esquema de teclado predefinido.
- Seleccionar idiomas de introdução: seleccione idiomas para introdução de texto.
- **Texto inteligente**: active o modo de texto inteligente para prever palavras com base na sua introdução e sugerir palavras. Pode também personalizar as definições das sugestões de palavras.
- Substituição automática: Defina para que o dispositivo corrija as palavras mal escritas e incompletas quando toca na barra de espaço ou no sinal de pontuação.
- **Capitalização automática**: defina o dispositivo para automaticamente capitalizar o primeiro caráter após um sinal de pontuação final, como, por exemplo, um ponto final, ponto de interrogação ou ponto de exclamação.
- Espaço automatico: ajustar o dispositivo para introduzir automaticamente um espaço entre as palavras.
- **Pontuação automática**: define o dispositivo para introduzir um ponto final quando fizer toque duplo na barra de espaço.
- Passagem dedo: Altere as definições da funcionalidade de passagem do dedo pelo teclado.
- Som: define o dispositivo para soar quando uma tecla é tocada.

- Visualizar caracteres: defina o dispositivo para exibir uma imagem grande de cada caráter que tocar.
- Repor definições: reponha as definições do teclado Samsung.

#### Escrita por voz Google

Para alterar as definições de introdução por voz, toque em 🌣.

- Esc. idiomas entrada: seleccione idiomas para introdução de texto.
- Bloquear palavras ofens.: Defina o dispositivo para evitar que reconheça palavras ofensivas em introduções de voz.
- **Reconhecimento de voz offline**: transfira e instale dados de idiomas para introduções de voz offline.

#### Procura de voz

- · Idioma: seleccione um idioma para o reconhecimento de voz.
- Saída de voz: defina o dispositivo para fornecer resposta de voz para o alertar da acção actual.
- **Deteção "Ok Google"**: defina o dispositivo para iniciar o reconhecimento de voz quando diz um comando de despertar enquanto utiliza uma aplicação de procura.

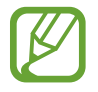

Esta funcionalidade poderá não estar disponível dependendo da sua região ou operadora.

- **Reconhecimento de voz offline**: transfira e instale dados de idiomas para introduções de voz offline.
- Bloquear palavras ofens.: oculte palavras ofensivas dos resultados da pesquisa de voz.
- Auscultadores Bluetooth: defina o dispositivo para permitir a introdução de voz para procura de palavras-chave através do microfone do auricular Bluetooth quando estiver ligado um auricular Bluetooth.

#### Opções de texto para voz

- MOTOR TTS PREFERIDO: seleccione um motor de síntese de fala. Para alterar as definições dos motores de síntese de fala, toque em 🌣.
- Velocidade da fala: seleccione uma velocidade para a funcionalidade de texto para voz.
- Ouvir um exemplo: ouça um texto falado como exemplo.
- Estado do idioma padrão: Visualize o estado do idioma padrão na funcionalidade de texto para voz.

Definições

#### Velocidade do ponteiro

Ajuste a velocidade do ponteiro do rato ou do trackpad ligado ao seu dispositivo.

## Data e hora

Aceda e altere as seguintes definições para controlar a forma como o dispositivo exibe a hora e data.

No Ecrã de definições, toque em Data e hora.

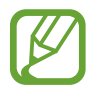

Caso a bateria se mantenha totalmente descarregada ou retirada do dispositivo, a hora e data serão reiniciadas.

- Definir data: defina a data actual manualmente.
- Definir hora: defina a hora actual manualmente.
- Seleccionar fuso horário: defina o seu fuso horário.
- Formato 24 horas: exibir a hora no formato de 24 horas.
- Seleccionar formato de data: seleccione um formato de data.

## **Utilizadores**

Configure e gira perfis de utilizador para as definições personalizadas. Consulte Utilizadores múltiplos para mais informação.

No Ecrã de definições, toque em Utilizadores.

## Modo de ultra-economia de energia

Aumente o tempo em espera e reduza o consumo da bateria ao utilizar esquemas de visor mais simples e ao limitar o acesso a uma aplicação. Consulte Modo de ultra-economia de energia para mais informação.

No Ecrã de definições, toque em **Modo de ultra-economia de energia** e toque no interruptor para o ativar.

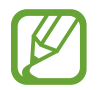

O tempo de utilização restante mostra o tempo restante antes da energia da bateria se esgotar. O tempo de utilização pode variar dependendo das definições do seu dispositivo e das condições de funcionamento.

## Bateria

Visualize a quantidade de energia da bateria que é consumida pelo seu dispositivo. No Ecrã de definições, toque em **Bateria**.

• Ver percentagem de bateria: defina o dispositivo para exibir a bateria restante.

# Memória

Visualize as informações da memória do seu dispositivo e do cartão de memória ou formate um cartão de memória.

No Ecrã de definições, toque em Memória.

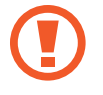

Formatar um cartão de memória apaga permanentemente todos os dados do cartão.

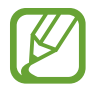

A capacidade real disponível da memória interna é menor do que a capacidade especificada, uma vez que o sistema operativo e as aplicações padrão ocupam parte da memória. A capacidade disponível pode ser alterada quando o dispositivo é actualizado.

## Segurança

Altere as definições para manter o seu dispositivo em segurança.

No Ecrã de definições, toque em Segurança.

- Administradores de dispositivo: veja os administradores instalados no dispositivo. Pode permitir que administradores do dispositivo apliquem novas políticas ao dispositivo.
- Origens desconhecidas: configure o dispositivo para permitir a instalação de aplicações de fontes desconhecidas.
- Verificar aplicações: configure o dispositivo para verificar as aplicações relativamente a conteúdos nocivos antes de as instalar.
- Encriptar dispositivo: defina uma palavra-passe para encriptar os dados guardados no dispositivo. Deve introduzir a palavra-passe sempre que ligar o dispositivo.

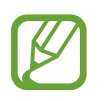

Carregue a bateria antes de activar esta definição pois poderá demorar mais de uma hora para encriptar os seus dados.

• Encriptar cartão SD externo: Defina o dispositivo para encriptar ficheiros presentes no cartão de memória.

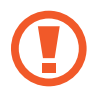

Ao repor o seu dispositivo para os valores de fábrica com esta definição activa, o dispositivo não irá ler os seus ficheiros encriptados. Desactive esta definição antes de repor o dispositivo.

- **Controlos remotos**: defina o dispositivo para permitir o controlo do seu dispositivo em caso de perda ou roubo, remotamente através da Internet. Para utilizar esta funcionalidade, tem de iniciar sessão na sua conta Samsung.
- Ir para o site Web: Aceda à página Web Localizar o meu telemóvel (findmymobile.samsung.com). Pode controlar e acompanhar o seu dispositivo perdido ou roubado na página Web Localizar o meu telemóvel.
- **Mostrar palavras-passe**: Defina o dispositivo para apresentar a palavra-passe à medida que for introduzida.
- **Tipo de armazenamento**: Defina um tipo de armazenamento para os ficheiros de credenciais.
- Credenciais fidedignas: utilize certificados e credenciais para assegurar a utilização segura das diferentes aplicações.
- Instalar do armazenamento: Instale certificados encriptados guardados na unidade de armazenamento USB.
- Limpar credenciais: elimina o conteúdo de credenciais do dispositivo e repõe a palavrapasse.

## Acerca do dispositivo

Aceda às informações do dispositivo, edite o nome do dispositivo ou actualize o software do dispositivo.

No Ecrã de definições, toque em Acerca do dispositivo.

# Anexos

# Resolução de problemas

Antes de contactar o Centro de Assistência da Samsung, tente as seguintes soluções. Algumas situações podem não se aplicar ao seu dispositivo.

# Quando ligar o dispositivo ou enquanto estiver a utilizar o mesmo, o dispositivo pedirá que introduza um dos seguintes códigos:

- Palavra-passe: quando a funcionalidade de bloqueio do dispositivo está activada, tem de introduzir a palavra-passe que definiu para o dispositivo.
- PIN: quando utilizar o dispositivo pela primeira vez ou quando a solicitação do código PIN estiver activada, necessita de introduzir o PIN fornecido com o cartão SIM ou USIM. Pode desactivar esta funcionalidade no menu de Bloqueio do cartão SIM.
- PUK: o seu cartão SIM ou USIM está bloqueado, normalmente como resultado da introdução incorrecta do PIN várias vezes. Necessita de introduzir o PUK fornecido pela operadora.
- PIN2: quando acede um menu que requeira o PIN2, deve introduzir o PIN2 fornecido com o seu cartão SIM ou USIM. Para obter mais informação, contacte a sua operadora.

#### O dispositivo exibe uma mensagem de erro da rede ou do serviço

- Se estiver situado em zonas com sinais fracos ou recepção fraca, poderá perder a ligação à rede móvel. Desloque-se para outra área e tente novamente. Enquanto se move, podem surgir mensagens de erro, repetidamente.
- Não pode aceder a determinadas opções sem uma subscrição. Para obter mais informação, contacte a sua operadora.

#### O dispositivo não liga

Quando a bateria estiver totalmente descarregada, o dispositivo não irá ligar. Carregue totalmente a bateria antes de ligar o dispositivo.

#### O ecrã táctil responde lentamente ou de forma incorrecta

- Se colocar tampas de protecção ou acessórios opcionais no ecrã táctil, este poderá não funcionar correctamente.
- Se estiver a utilizar luvas, se as mãos não estiverem limpas, ou se tocar no ecrã táctil com objectos afiados ou com as unhas, o ecrã táctil poderá não funcionar correctamente.
- O ecrã táctil poderá não funcionar correctamente em condições de muita humidade ou em contacto com água.
- Reinicie o dispositivo para limpar quaisquer erros temporários do software.
- Certifique-se de que o software do seu dispositivo está actualizado com a última versão.
- Se o ecrã táctil estiver riscado ou danificado, visite um Centro de Assistência Samsung.

#### O dispositivo bloqueia ou tem erros fatais

Se o seu dispositivo deixar de responder ou desligar, pode ter de fechar as aplicações e desligar o dispositivo e ligá-lo novamente. Se o seu dispositivo estiver estático e não responder, prima sem soltar a Tecla ligar/desligar e a Tecla de volume para baixo ao mesmo tempo por mais de 7 segundos para reiniciar.

Se isso não resolver o problema, execute o comando Repor definições. No Ecrã de aplicações, toque em **Definições** → **Cópia de segurança e reposição** → **Repor definições** → **Repor dispositivo** → **Apagar todo**. Antes de repor os valores de fábrica, lembre-se que deve efectuar uma cópia de segurança de todos os dados importantes armazenados no seu dispositivo.

Se o problema continuar, contacte um Centro de Assistência Samsung.

#### A Internet está desligada frequentemente

- Certifique-se de que não está a bloquear a antena interna do dispositivo.
- Se estiver situado em zonas com sinais fracos ou recepção fraca, poderá perder a ligação à rede móvel. Podem ocorrer problemas de ligação devido a problemas na antena da operadora. Desloque-se para outra área e tente novamente.
- Quando utiliza o dispositivo enquanto se desloca, os serviços de redes sem fios podem ser desactivados devido a problemas no servidor da operadora.

#### O ícone da bateria está vazio

A bateria está fraca. Carregue a bateria.

# A bateria não carrega correctamente (Para carregadores aprovados pela Samsung)

- · Certifique-se que o carregador está ligado correctamente.
- Visite o Centro de Assistência Samsung para substituir a bateria.

#### A bateria descarrega mais rapidamente do que quando a comprei

- Quando expõe o dispositivo ou a bateria a temperaturas muito frias ou muito quentes, a carga útil poderá ser reduzida.
- O consumo da bateria aumenta quando utiliza funcionalidades de mensagens ou algumas aplicações, tais como jogos ou a Internet.
- A bateria é um consumível e ao longo do tempo a carga útil irá diminuindo.

#### O dispositivo está quente ao toque

Quando utiliza aplicações que requeiram mais energia ou quando utiliza aplicações no dispositivo durante longos períodos de tempo, o dispositivo pode aquecer. É normal que aconteça e não deverá afectar a vida útil do dispositivo nem o seu desempenho.

#### Aparecem mensagens de erro ao iniciar a câmara

O dispositivo tem de ter memória suficiente disponível e energia da bateria para poder utilizar a aplicação de câmara. Se aparecerem mensagens de erro ao iniciar a câmara, tente o seguinte:

- Carregue a bateria.
- Liberte espaço de memória, transferindo ficheiros para um computador ou eliminando ficheiros do dispositivo.
- Reinicie o dispositivo. Se ainda tiver problemas com a aplicação da câmara após seguir estas sugestões, contacte um Centro de Assistência Samsung.

#### A qualidade da fotografia é inferior à da pré-visualização

- A qualidade das suas fotografias pode variar, dependendo do ambiente e das técnicas de fotografia utilizadas.
- Se fotografar em locais escuros, à noite, ou dentro de casa, pode surgir ruído nas imagens ou estas poderão ficar desfocadas.

#### Aparecem mensagens de erro ao abrir ficheiros de multimédia

Se receber mensagens de erro ou os ficheiros multimédia não forem reproduzidos, ao abri-los no seu dispositivo, tente o seguinte:

- Liberte espaço de memória, transferindo ficheiros para um computador ou eliminando ficheiros do dispositivo.
- Certifique-se de que o ficheiro de música não está protegido por direitos DRM (Digital Rights Management). Se o ficheiro estiver protegido por DRM, certifique-se de que possui a licença apropriada ou chave para reproduzir o ficheiro.
- Certifique-se de que os formatos de ficheiro são suportados pelo dispositivo. Se um formato de ficheiro não for suportado, tal como DivX ou AC3, instale uma aplicação que o suporte. Para confirmar quais os formatos de ficheiro que o dispositivo suporta, visite www.samsung.com.
- O seu dispositivo é compatível com fotografias e vídeos capturados pelo dispositivo. As fotografias e vídeos capturados por outros dispositivos podem não funcionar correctamente.
- O seu dispositivo é compatível com ficheiros de multimédia que sejam autorizados pela operadora ou por fornecedores de serviços adicionais. Algum conteúdo que circula na Internet, tais como tons de toque, vídeos ou papéis de parede, poderão não funcionar correctamente.

#### Não consegue localizar outro dispositivo Bluetooth

- · Certifique-se de que a funcionalidade Bluetooth está activada no seu dispositivo.
- Certifique-se de que a funcionalidade Bluetooth está activada no dispositivo a que pretende ligar.
- Certifique-se de que o seu dispositivo e o outro dispositivo Bluetooth se encontram dentro da área máxima de detecção Bluetooth (10 m).

Se as sugestões acima mencionadas não resolverem o problema, contacte um Centro de Assistência Samsung.

# Não consegue estabelecer uma ligação quando o dispositivo está ligado a um computador

- Certifique-se que o cabo USB que está a utilizar é compatível com o seu dispositivo.
- Certifique-se de que possui os controladores apropriados instalados e actualizados no seu computador.
- No caso de ser um utilizador do Windows XP, certifique-se de que tem instalado no seu computador o Windows XP Service Pack 3 ou superior.

#### O dispositivo não consegue encontrar a sua localização actual

Os sinais de GPS podem estar obstruídos em alguns locais, tal como dentro de casa. Defina o dispositivo para utilizar o Wi-Fi ou a rede móvel para encontrar a sua localização actual nestas condições.

#### Os dados guardados no dispositivo foram perdidos

Crie sempre cópias de segurança dos seus dados mais importantes guardados no dispositivo. De outro modo, não poderá restaurar os dados se estiverem corrompidos ou se se perderem. A Samsung não se responsabiliza pela perda de dados armazenados no dispositivo.

#### Existe um pequeno orifício no rebordo do dispositivo

- Este orifício é necessário durante o processo de fabrico e poderá ocorrer um ligeiro desgaste ou vibração das peças.
- · Com o tempo, a fricção entre as peças pode causar um ligeiro alargamento deste orifício.

# Retirar a bateria

- Para remover a bateria, <u>é necessário</u> dirigir-se a um centro de assistência autorizado e levar as instruções fornecidas.
- Para sua segurança, <u>não tente remover</u> a bateria. Se a bateria não for corretamente removida, poderá ficar danificada e causar danos no dispositivo, provocar lesões corporais e/ ou tornar perigosa a utilização do dispositivo.
- A Samsung não se responsabiliza por quaisquer danos ou perdas (quer por contrato ou dano, incluindo negligência) que possam resultar da não observação dos presentes avisos e instruções, salvo morte ou lesões corporais provocados por negligência da Samsung.
- Remova o cartão de memória do dispositivo.
- 2 Insira a ferramenta de abertura do dispositivo no intervalo entre o ecrã do dispositivo e a tampa traseira.

Em seguida, comece a separar o ecrã da tampa traseira, utilizando a ferramenta para os afastar.

- **3** Volte a inserir a ferramenta e a afastar o ecrã da tampa traseira em toda a volta do dispositivo, em intervalos curtos.
- 4 Quando o ecrã estiver solto, separe o ecrã e a tampa traseira.

Depois, coloque a tampa traseira de parte e o ecrã virado para baixo numa superfície de trabalho plana.

- 5 Desligue os conectores da bateria.
- 6 Levante a aba da bateria e puxe-a para remover a bateria.

# Copyright

Copyright © 2015 Samsung Electronics

Este manual está protegido pelas leis internacionais de copyright.

Nenhuma parte deste manual pode ser reproduzida, traduzida ou transmitida de maneira alguma, nem por nenhum meio, electrónico ou mecânico, incluindo fotocópia, gravação ou armazenado em armazenamento de informação ou sistema de obtenção, sem obter primeiro o consentimento escrito da Samsung Electronics.

## Marcas Registadas

- SAMSUNG e o logotipo SAMSUNG são marcas registadas da Samsung Electronics.
- Bluetooth<sup>®</sup> é uma marca registada da Bluetooth SIG, Inc. por todo o mundo.
- Wi-Fi<sup>®</sup>, Wi-Fi Protected Setup<sup>™</sup>, Wi-Fi Direct<sup>™</sup>, Wi-Fi CERTIFIED<sup>™</sup> e o logotipo Wi-Fi são marcas registadas da Wi-Fi Alliance.
- Todas as outras marcas registadas e copyrights são propriedade dos seus respectivos proprietários.